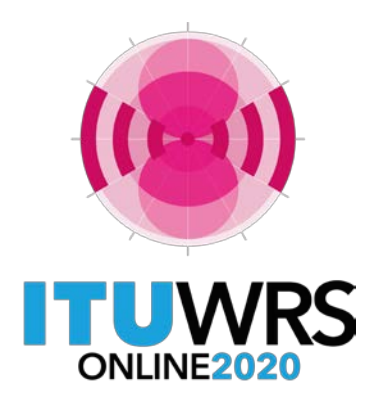

29<sup>TH</sup> WORLD RADIOCOMMUNICATION SEMINAR

30 November - 11 December 2020

# **Examination of results AP30/30A**

**Space Services Department** 

alvaro.devega@itu.int

Alvaro de Vega

# Technical examination of submitted notices

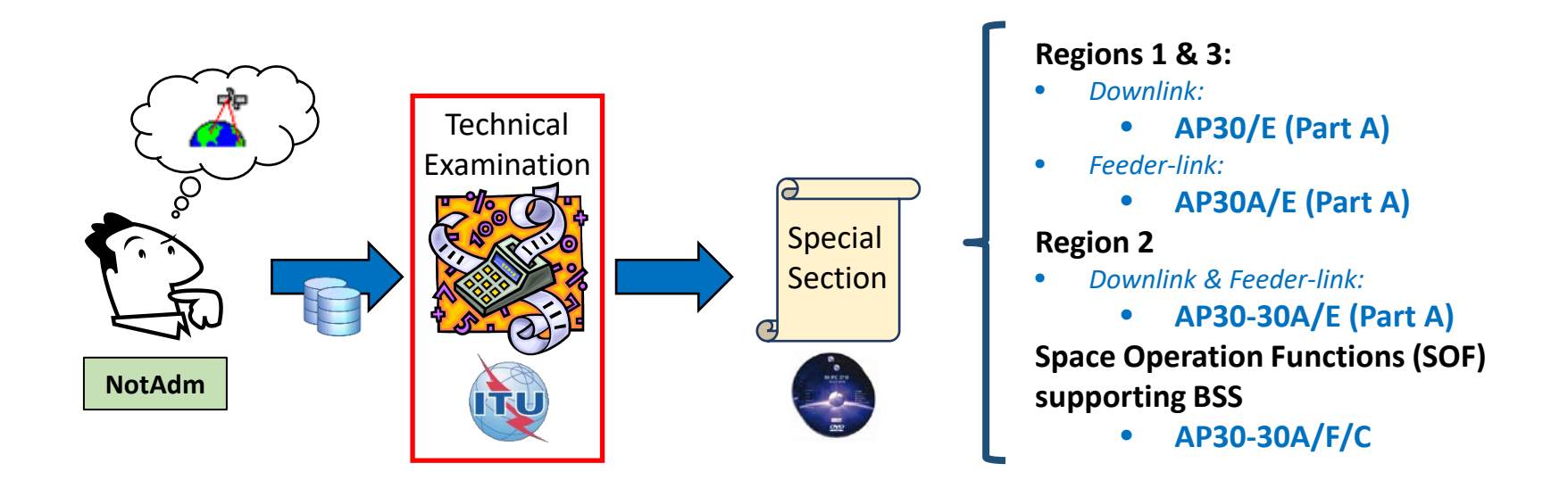

- Once the databases submitted are complete
  - The BR performs a technical examination to determine the **potential interference** of the incoming network to the existing services from other administrations
  - As a result, the BR publishes the identification of potentially affected administrations/networks in a Special Section, which is considered as a request for coordination for these administrations

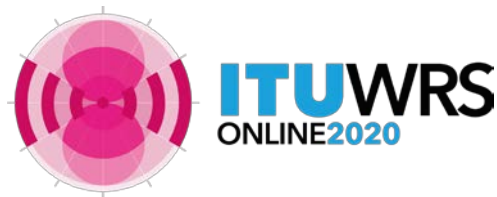

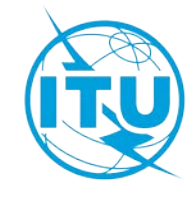

# **Technical examination**

# **Identification of Plan assignments**

**Annex 1:** How to read examination results

**Annex 2:** How to know if my Administration is affected

**Annex 3:** Exercise: detect identification with SpaceQry

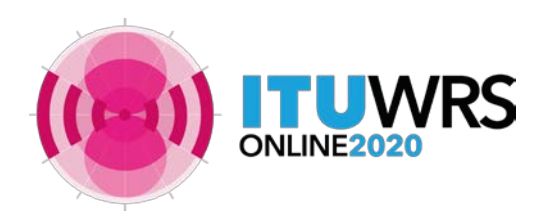

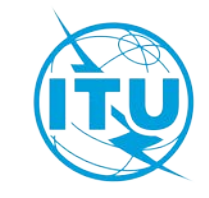

# Regulatory and software tools used for examination

# • Regulatory provisions

- Regions 1 & 3
  - Downlink (AP30/E)
    - Identification: § 4.1.1 of Appendix 30
    - Interference criteria: Annex 1 of Appendix 30
  - Feeder-link (AP30A/E)
    - Identification: § 4.1.1 of Appendix 30A
    - Interference criteria: Annex 1 of Appendix 30A
- Region 2
  - Downlink and feeder-link (AP30-30A/E)
    - Identification: § 4.2.3 of Appendix **30** and § 4.2.2 of Appendix **30A**
    - Interference criteria: Annex 1 of Appendices 30 and 30A
- Space Operation Functions (SOF)
  - AP30-30A/F/C
    - Identification: No.9.7, § 7.1 of Appendices 30 and 30A, § 4.1.1 d) and § 4.2.3 d) of Appendix 30
    - Interference criteria: Annex 4 of Appendices **30** and **30A**, Appendix **5**, Annex 1 of Appendix **30**
- BR Software tools

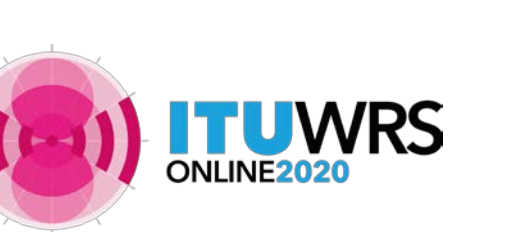

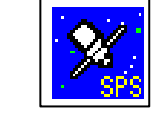

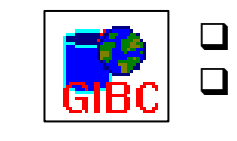

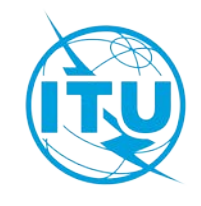

# Tec. examination: Hard Limits

- Regions 1 & 3
  - Downlink (AP30/E)
    - PFD hard limit of -103.6 dB(W/(m<sup>2</sup>·27MHz))
      - AP30 Provision: § 1 Annex 1 of Appendix **30**
      - BR Software: GIBC/AP30-30A
    - Orbital limitations
      - AP30 Provision: Annex 7 of Appendix 30
      - BR Software: BR-SIS Validation/GIMS
  - Feeder-link (AP30A/E)
    - PFD hard limit of -76 dB(W/(m<sup>2</sup>·27MHz))
      - AP30A Provision: § 4 Annex 1 of Appendix 30A
      - BR Software: GIBC/AP30-30A

- Region 2
  - AP30-30A/E
    - Orbital limitations
      - AP30 Provision: Annex 7 of Appendix **30**
      - BR Software: BR-SIS Validation/GIMS

Annex 7 of Appendix 30 was revised by WRC-19 and some orbital and power limitations were removed (see Resolutions 558, 559 and 768 (WRC-19))

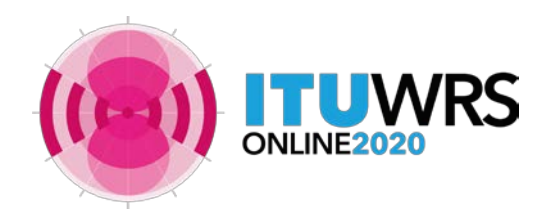

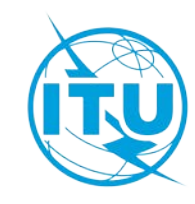

| Incomir            | ng assigr | ments  |                             |        | Existing a                  | ssignments               |                   |                     |       |
|--------------------|-----------|--------|-----------------------------|--------|-----------------------------|--------------------------|-------------------|---------------------|-------|
| Special<br>Section | Туре      | Region | Туре                        | Region | Identification<br>provision | Interference<br>Criteria | RR (AP30)         | BR Software         | Cases |
|                    |           |        | BSS Plan                    | 1&3    | § 4.1.1 a)                  | EPM, PFD, Orbital        | Annov 1 Costion 1 | MEDACE              | 2     |
|                    |           |        | BSS List & Pending          | 1&3    | § 4.1.1 <i>b)</i>           | separation               | Annex I Section I | WISPACE             | 5     |
| AP30/E             | BSS       | 1&3    | BSS Plan & Pending          | 2      | § 4.1.1 <i>c)</i>           | PFD mask                 | Annex 1 Section 3 | GIBC/PFD (space)    | 1     |
|                    |           |        | Terrestrial services        | All    | § 4.1.1 d)                  | PFD mask                 | Annex 1 Section 4 | GIBC/PFD (terrest.) | 2     |
|                    |           |        | Non-planned FSS, Article 2A | All    | § 4.1.1 e)                  | PFD mask                 | Annex 1 Section 6 | GIBC/PFD (space)    | 1, 3  |

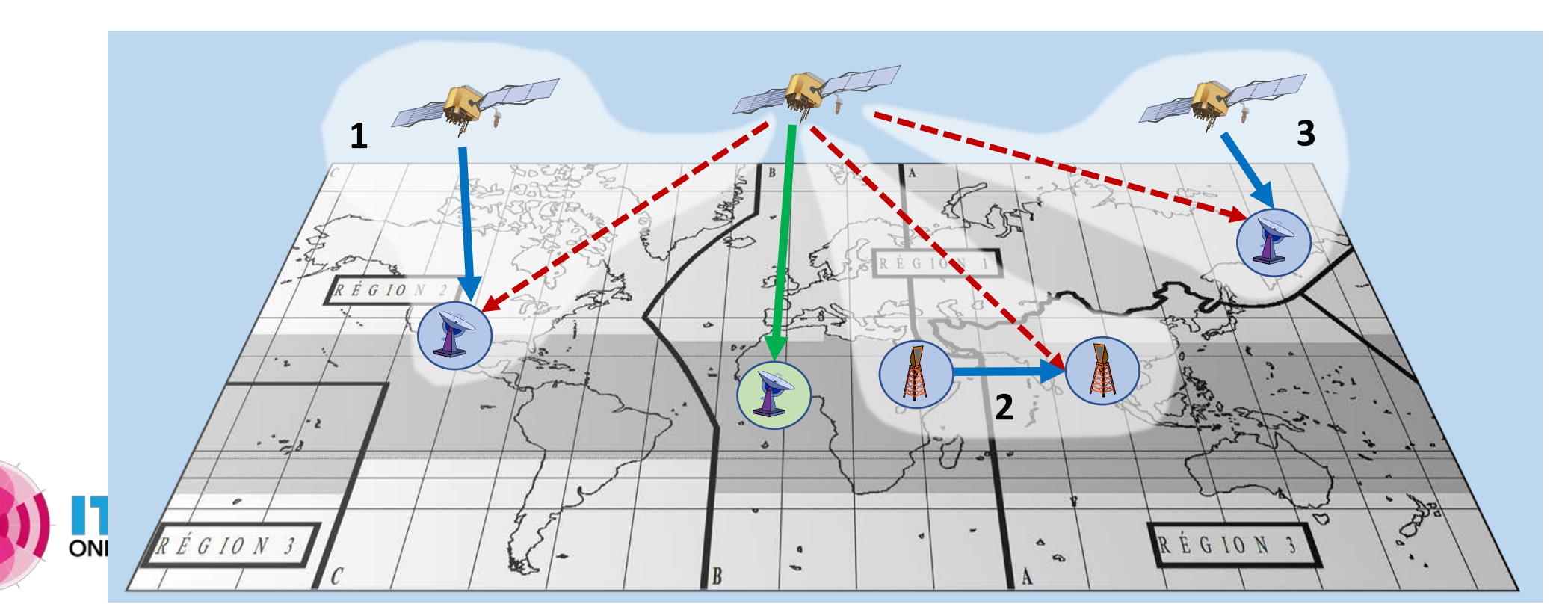

| Incom              | ing assignm | ents   |                            | E      | kisting assignmer           | nts                      |               |             |       |
|--------------------|-------------|--------|----------------------------|--------|-----------------------------|--------------------------|---------------|-------------|-------|
| Special<br>Section | Туре        | Region | Туре                       | Region | Identification<br>provision | Interference<br>Criteria | RR<br>(AP30A) | BR Software | Cases |
|                    |             |        | Feeder-link Plan           | 1&3    | § 4.1.1 a)                  | EPM, Orbital             | Annex 1       |             | 2     |
|                    |             |        | Feeder-link List & Pending | 1&3    | § 4.1.1 <i>b</i> )          | separation               | Section 4     | MSPACE      | 2     |
| AP30A/E            | Feeder-     | 1&3    | Feeder-link Plan & Pending | 2      | § 4.1.1 <i>c)</i>           |                          | An. 1 Sect. 5 |             | 1     |
|                    |             |        | Non-planned FSS            | 2      | 5 4 1 1 d)                  | ΔΤ/Τ                     | Annex 1       | GIBC/AP8    | 1     |
|                    |             |        | Article 2A                 | All    | 9 4.1.1 <i>u</i> )          |                          | Section 6     |             | 1, 2  |

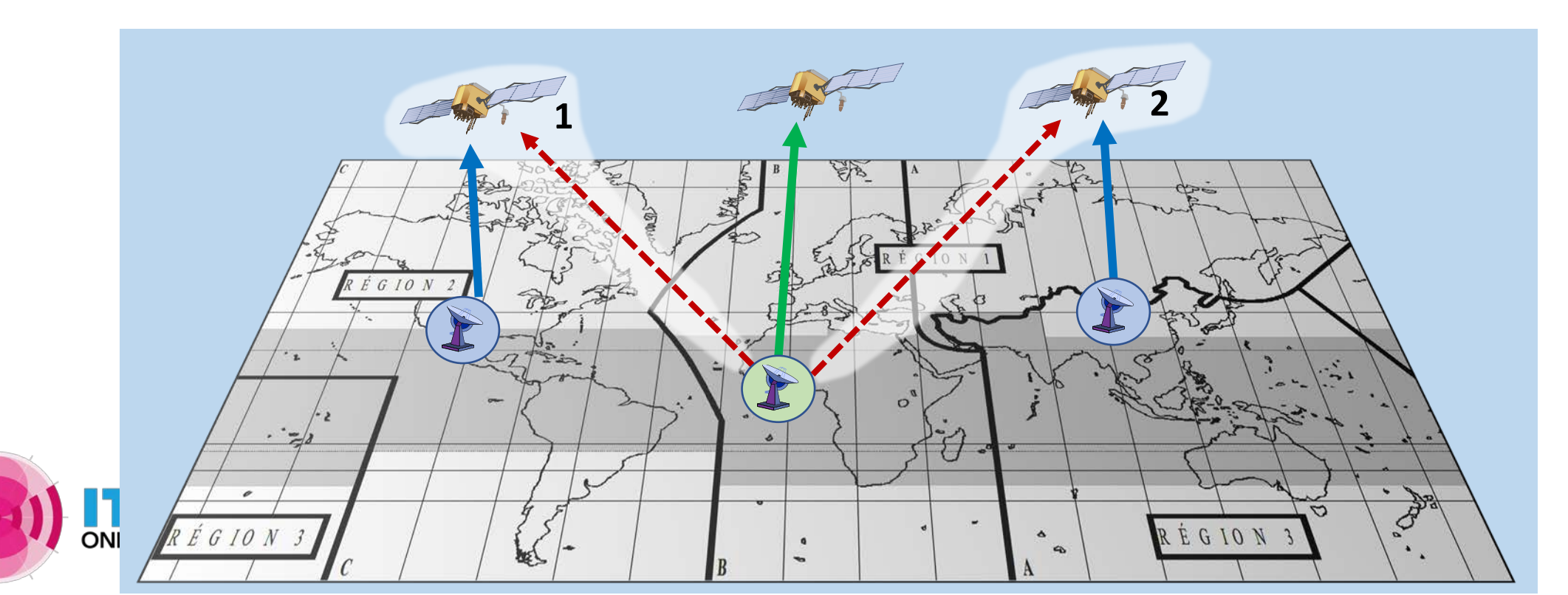

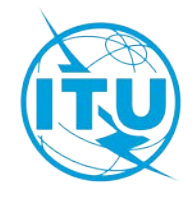

| Incomir            | ng assigr | ments  |                             |        | Existing as                 | ssignments               |                   |                              |               |
|--------------------|-----------|--------|-----------------------------|--------|-----------------------------|--------------------------|-------------------|------------------------------|---------------|
| Special<br>Section | Туре      | Region | Туре                        | Region | Identification<br>provision | Interference<br>Criteria | RR (AP30)         | BR Software                  | Cases         |
|                    |           |        | BSS Plan                    | 1      | § 4.2.3 a)                  | DED mask                 | Annov 1 Section 2 |                              | 2             |
|                    |           |        | BSS List & Pending          | 1      | § 4.2.3 b)                  | PFD Mask                 | Annex 1 Section 3 | GIBC/PFD (space)             | 5             |
| 4020               |           |        | BSS Plan & Pending          | 2      | § 4.2.3 c)                  | OEPM                     | Annex 1 Section 2 | MSPACE                       | 1             |
| 30A/E              | BSS       | 2      | Terrestrial services        | All    | § 4.2.3 d)                  | PFD mask                 | Annex 1 Section 4 | GIBC/PFD (terrest.)          | 2             |
|                    |           |        | Non-planned FSS, Article 2A | All    | § 4.2.3 e)                  | PFD, ΔT/T                | An. 1 Sect. 6 & 7 | GIBC/PFD (space)<br>GIBC/AP8 | 1, 3,<br>4, 5 |
|                    |           |        | Non-planned BSS             | R3     | § 4.2.3 <i>f</i> )          | PFD mask                 | Annex 1 Section 3 | GIBC/PFD (space)             | 4             |

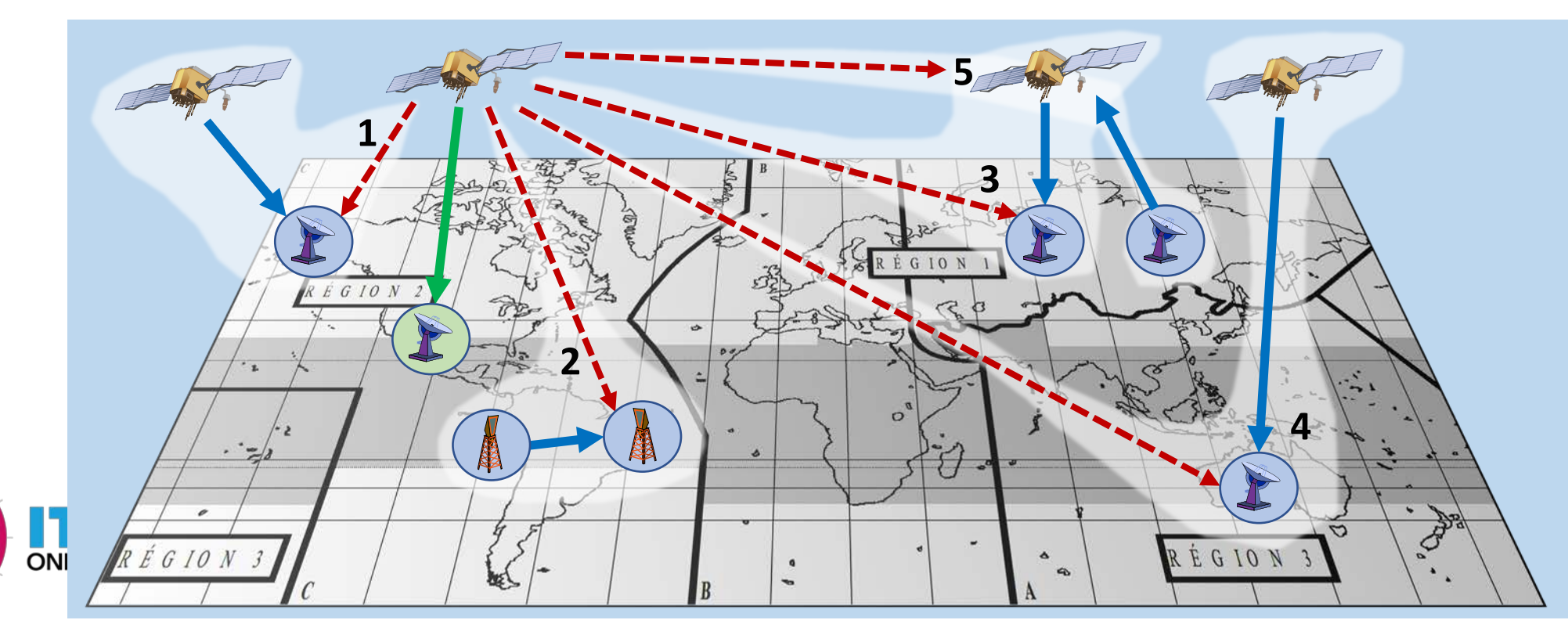

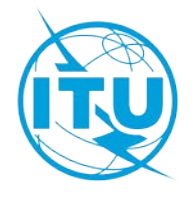

| Incom              | ning assignm | ents   |                            | E      | kisting assignmer                 | nts                      |                      |             |       |
|--------------------|--------------|--------|----------------------------|--------|-----------------------------------|--------------------------|----------------------|-------------|-------|
| Special<br>Section | Туре         | Region | Туре                       | Region | Identification<br>provision       | Interference<br>Criteria | RR<br>(AP30A)        | BR Software | Cases |
|                    |              |        | Feeder-link Plan           | 1&3    | § 4.2.2 a)                        | AT/T                     | Annex 1              |             | 1     |
| 4020               | Foodor       |        | Feeder-link List & Pending | 1&3    | § 4.2.2 b)                        |                          | Section 5            | GIBC/AP8    | 1     |
| 30A/E              | link to BSS  | 2      | Feeder-link Plan & Pending | 2      | § 4.2.2 c)                        | OEPM                     | An. 1 Sect. 3        | MSPACE      | 2     |
|                    |              |        | Article 2A                 | All    | § 4.1.1 <i>d)</i><br>(ref.2A.1.3) | ΔΤ/Τ                     | Annex 1<br>Section 6 | GIBC/AP8    | 1,2   |

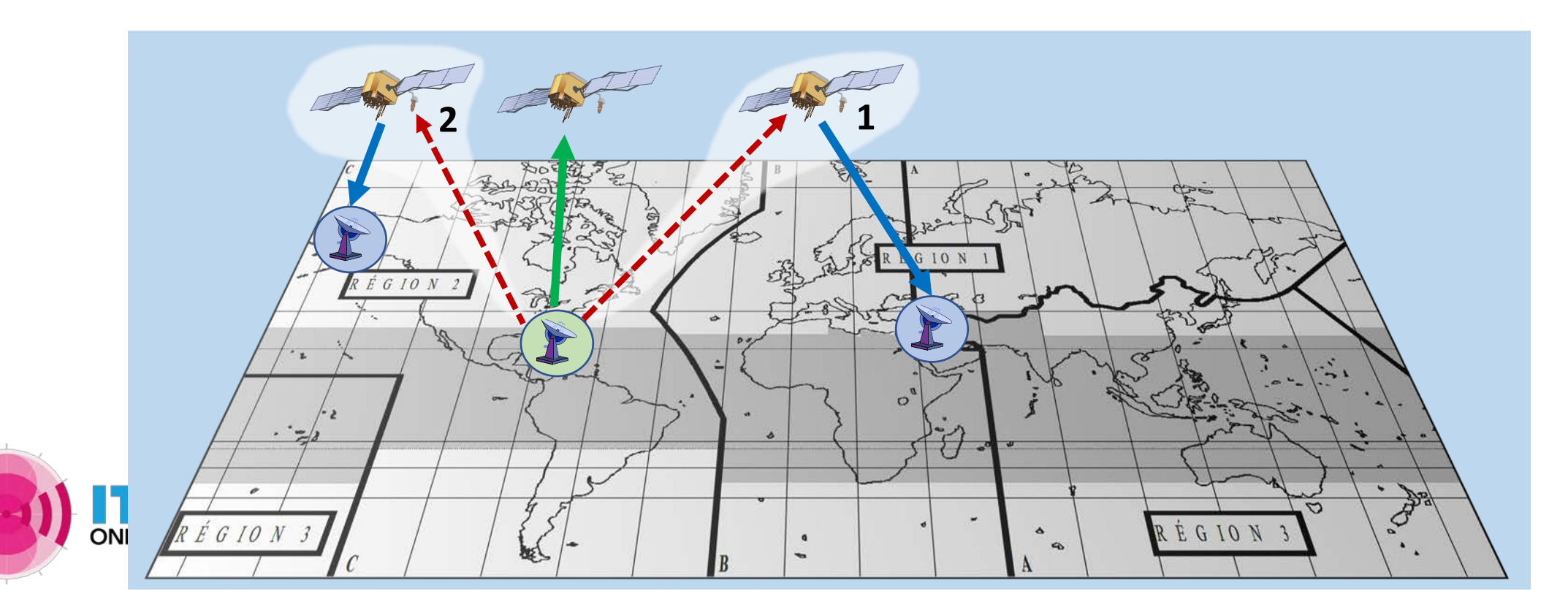

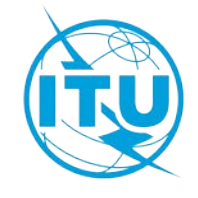

| Incom              | ing assignm | ents   |                        | Existing as                 | ssignments               |             |                     |       |
|--------------------|-------------|--------|------------------------|-----------------------------|--------------------------|-------------|---------------------|-------|
| Special<br>Section | Туре        | Trans. | Туре                   | Identification<br>provision | Interference<br>Criteria | RR          | BR Software         | Cases |
|                    |             |        | BSS Plan               | AP30#7.1                    | PFD                      | An.4        | GIBC/PFD (space)    | 2, 4  |
|                    |             | Down   | Non-planned (downlink) | 9.7                         | Coord. Arc               | AP5         | GIBC/AP8            | 2, 4  |
|                    | Space       | Down   | Article 2A (downlink)  | 9.7                         | Coord. Arc               | AP5         | GIBC/AP8            | 2, 4  |
| AP30-<br>30A/F/C   | Operation   |        | Terrestrial services   | § 4.1.1 d) / § 4.2.3 d)     | PFD                      | An.1 Sect.4 | GIBC/PFD (terrest.) | 3     |
|                    | Functions   |        | Feeder-link Plan       | AP30A#7.1                   | ΔΤ/Τ                     | An.4 Sect.1 | GIBC/AP8            | 1, 5  |
|                    |             | Up     | Non-planned (uplink)   | 9.7                         | Coord. Arc               | AP5         | GIBC/AP8            | 1, 5  |
|                    |             |        | Article 2A (uplink)    | 9.7                         | Coord. Arc               | AP5         | GIBC/AP8            | 1, 5  |

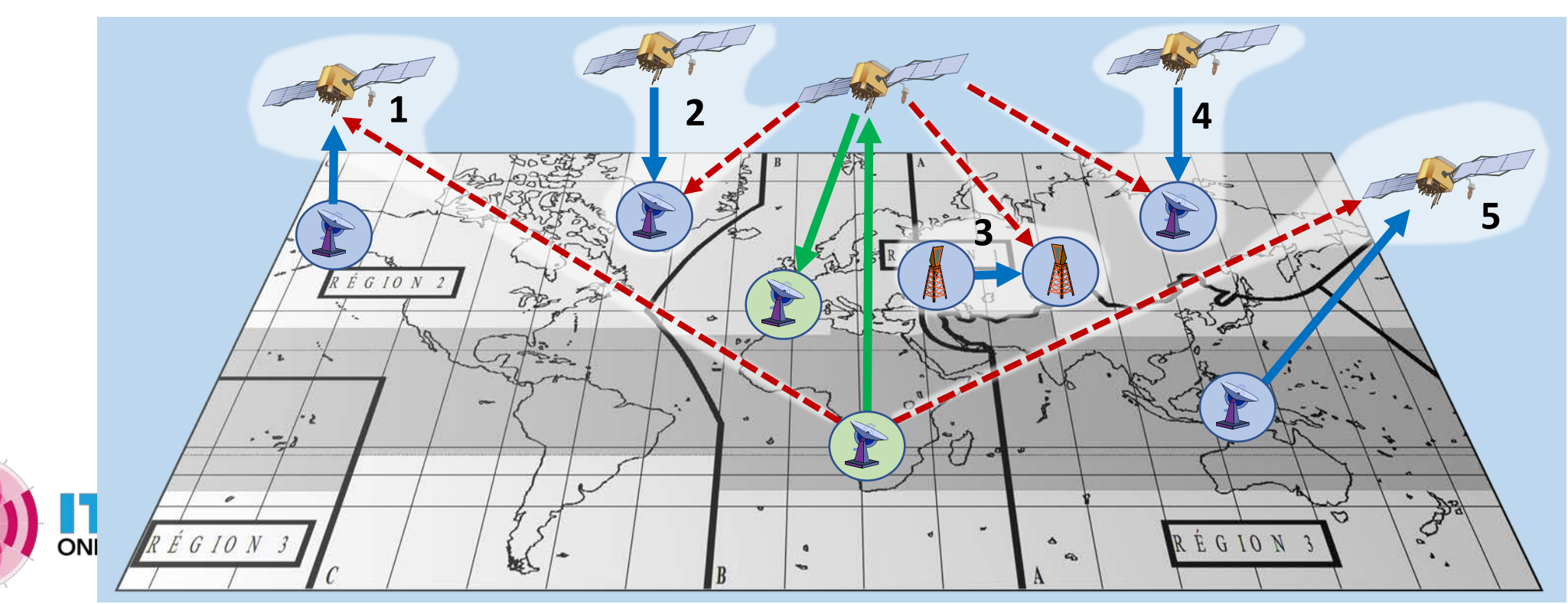

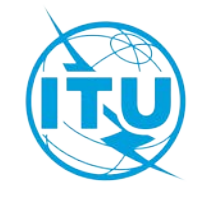

# Identification of Plan assignments

• My Administration does not have any satellite network in operation or planned, should I continue reading this presentation?

| Incoming        | g assignment | s      |                  | l        | Existing assignme           | ents (Plan assignme          | nts affected)     |                   |        |
|-----------------|--------------|--------|------------------|----------|-----------------------------|------------------------------|-------------------|-------------------|--------|
| Special Section | Туре         | Region | Туре             | Region   | Identification<br>provision | Interference<br>Criteria     | RR                | BR Software       |        |
| AP30/E          | BSS          | 1&3    | BSS Plan         | 1&3      | § 4.1.1 a)                  | EPM, PFD, Orbital separation | Annex 1 Section 1 | MSPACE            |        |
|                 |              |        | BSS Plan         | 2        | § 4.1.1 <i>c)</i>           | PFD mask                     | Annex 1 Section 3 | GIBC/PFD (space)  |        |
| AP30A/E         | Feeder-link  | 1&3    | Feeder-link Plan | 1&3      | § 4.1.1 a)                  | EPM, Orbital separation      | Annex 1 Section 4 | MSPACE            |        |
|                 | 10 855       |        | Feeder-link Plan | 2        | § 4.1.1 <i>c)</i>           | ΔΤ/Τ                         | Annex 1 Section 5 | GIBC/AP8          |        |
|                 | DCC          |        | BSS Plan         | 1        | § 4.2.3 a)                  | PFD mask                     | Annex 1 Section 3 | GIBC/PFD (space)  |        |
| AD20.204/F      | 833          |        |                  | BSS Plan | 2                           | § 4.2.3 c)                   | OEPM              | Annex 1 Section 2 | MSPACE |
| AP30-30A/E      | Feeder-link  | 2      | Feeder-link Plan | 1&3      | § 4.2.2 a)                  | ΔΤ/Τ                         | Annex 1 Section 5 | GIBC/AP8          |        |
|                 | to BSS       |        | Feeder-link Plan | 2        | § 4.2.2 c)                  | OEPM                         | Annex 1 Section 3 | MSPACE            |        |
|                 | Down         |        | BSS Plan         | A11      | AP30#7.1                    | PFD                          | Annex 4           | GIBC/PFD (space)  |        |
| AP30-30A/F/C    | Up           |        | Feeder-link Plan |          | AP30A#7.1                   | ΔΤ/Τ                         | Annex 4 Section 1 | GIBC/AP8          |        |

 ✓ YES! Radio Regulations reserve a portion of Orbit-Spectrum for every ITU state member in form of Plan assigments/allotments for future use

✓ Plan assigments/allotments are taken into consideration for interference calculation

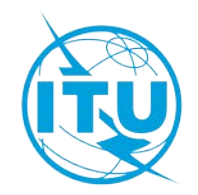

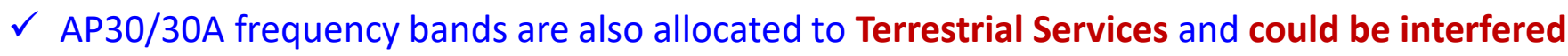

# **Technical examination**

# **Identification of Plan assignments**

**Annex 1:** How to read examination results

Annex 2: How to know if my Administration is affected

**Annex 3:** Exercise: detect identification with SpaceQry

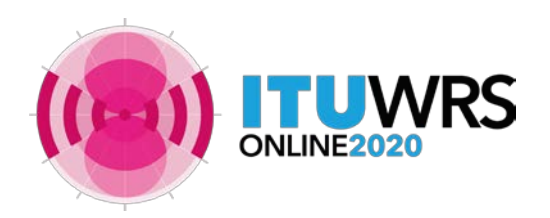

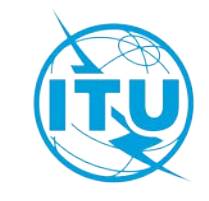

Identification of Plan assignments: Plan characteristics

- How to consult the characteristics of your Plan assignments?
  - SpaceQry

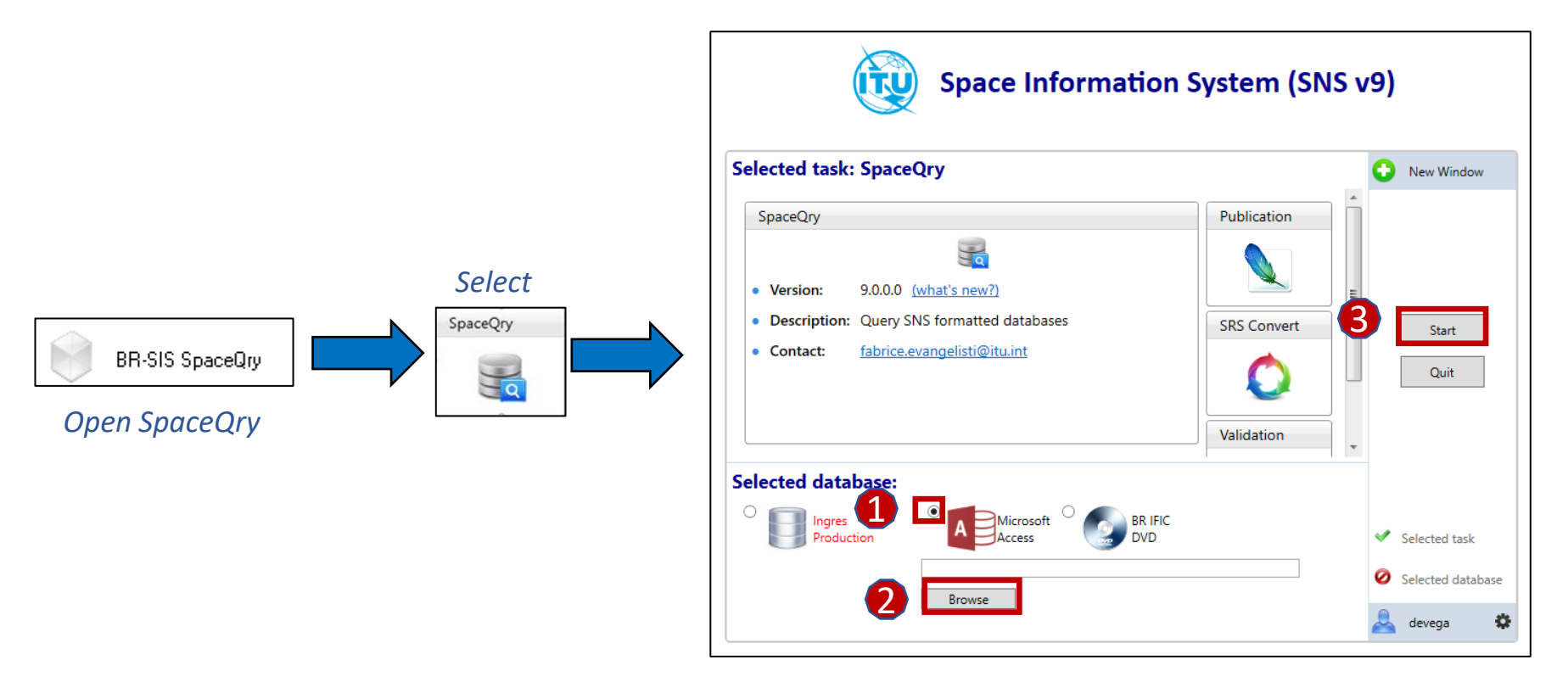

Connect to the latest SPS\_ALL database published in the BR IFIC

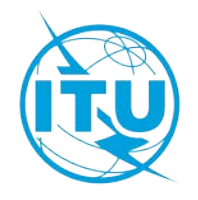

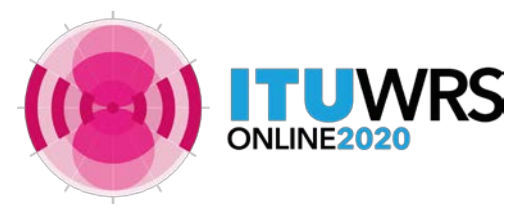

# Identification of Plan assignments: Plan characteristics

- How to consult the characteristics of your Plan assignments?
  - SpaceQry

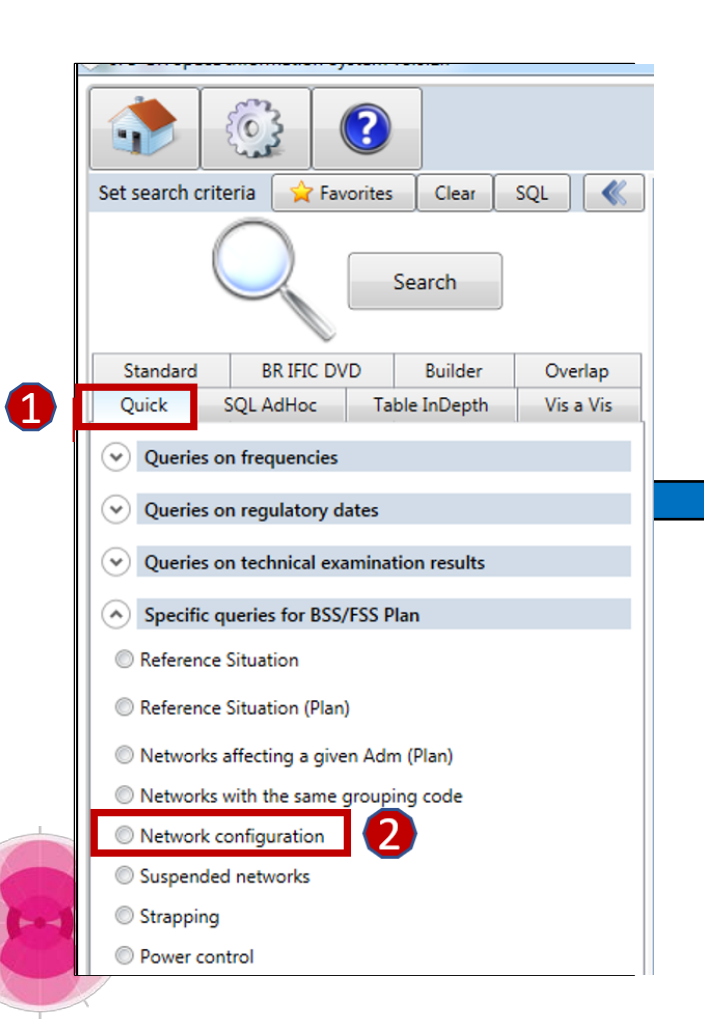

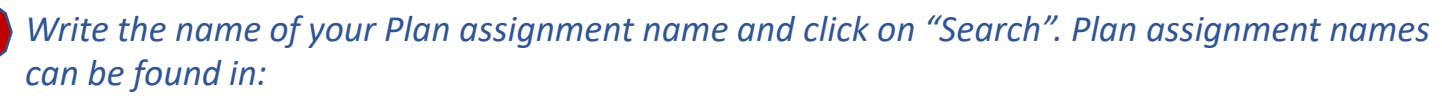

- Administration in Regions 1 & 3: Article 11 of Appendix **30** and Article 9A of Appendix **30A**
- Administration in Region 2: Article 10 of Appendix **30** and Article 9 of Appendix **30A**

## Regions 1 & 3: AP30 or AP30A will be displayed Region 2: AP30 and AP30A will be displayed

|   |                                                                                                    | ck-AP30 Quick-AP30A                                                  |           |          |        |      |       |  |  |        |   |     |      |  |      |            |  |                                                           |
|---|----------------------------------------------------------------------------------------------------|----------------------------------------------------------------------|-----------|----------|--------|------|-------|--|--|--------|---|-----|------|--|------|------------|--|-----------------------------------------------------------|
|   | Quick-A                                                                                                    | 4P30                                                                 | Quick-AP3 | A        |        |      |       |  |  |        |   |     |      |  |      |            |  |                                                           |
| R | esults:                                                                                                    | alts: 1 row found in SPS_ALL_IFIC2931.mdb Export 🖨 🚖 SQL 🌱 🚍 🔍 🖹 🛅 🚥 |           |          |        |      |       |  |  |        |   |     |      |  |      |            |  |                                                           |
|   | prov adm ntc_id sat_name Long Beam SGain SGain_x f_steer S_pattern E_R grp_id noise_t SA_no plan_id P_type P_Ang Channel No |                                                                      |           |          |        |      |       |  |  |        |   |     |      |  |      | Channel No |  |                                                           |
| Þ |                                                                                                    | CLM                                                                  | 86550102  | CLM00001 | -103.2 | E001 | 35.53 |  |  | R123SS | R | 281 | 1500 |  | 30_2 | CR         |  | 1, 3, 5, 7, 9, 11, 13, 15, 17, 19, 21, 23, 25, 27, 29, 31 |

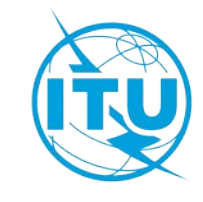

# Identification of Plan assignments: Reference situation

- How to consult the reference situation of Plan assignments?
  - SpaceQry

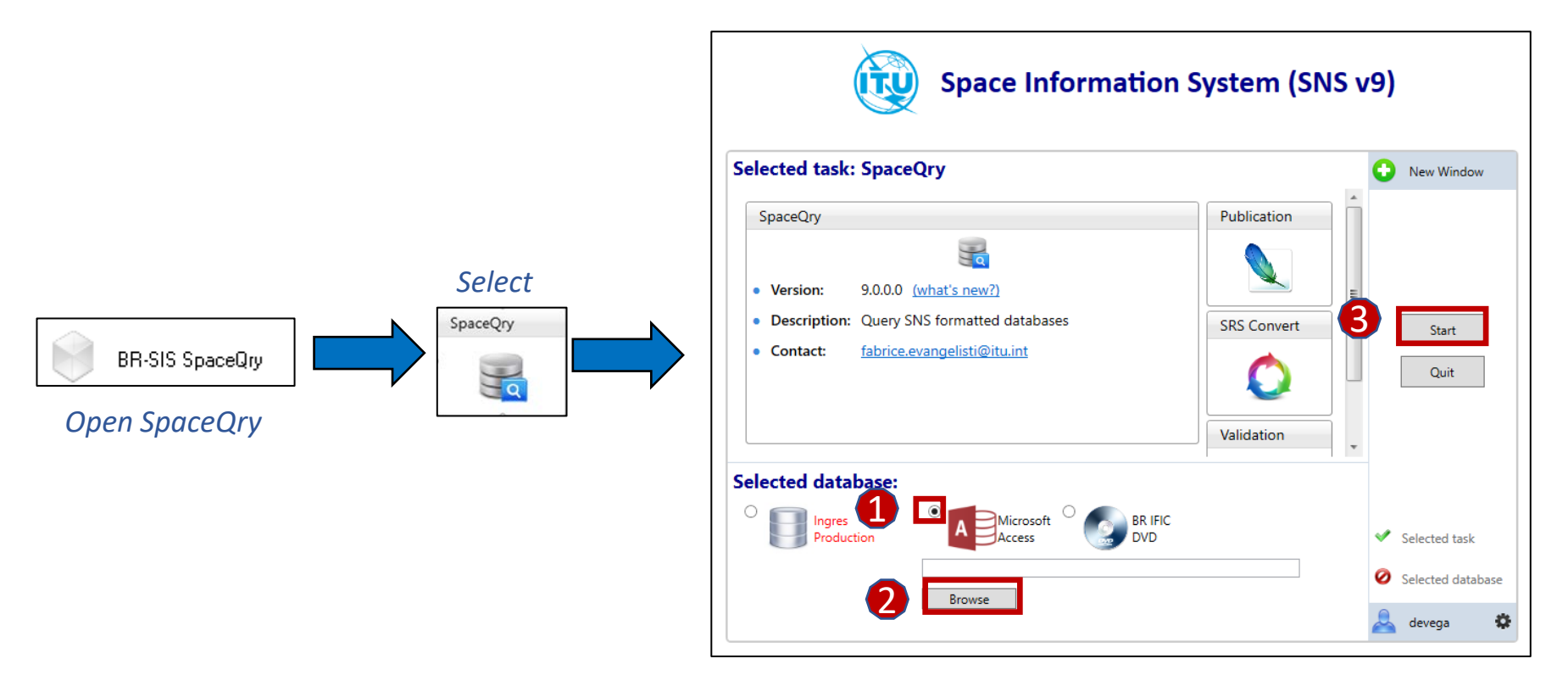

Connect to the latest SPS\_ALL database published in the BR IFIC

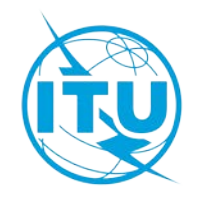

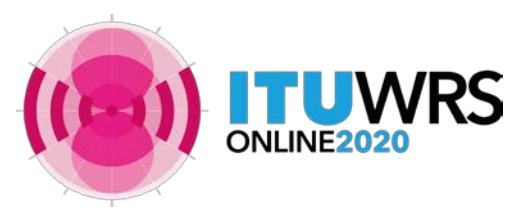

# Identification of Plan assignments: Reference situation

- How to consult the reference situation for Plan assignments?
  - SpaceQry

| <b>(' )</b> |                              |                      |               |            | (  | 2     |
|-------------|------------------------------|----------------------|---------------|------------|----|-------|
| ſ           |                              | <u>()</u>            |               |            | C  | Juick |
|             | Set search cri               | toria                |               | <b>SOL</b> | Re | sults |
|             | SetSearch un                 |                      |               | JUL N      |    | plan  |
|             |                              | $\cap$               |               |            | •  | 000   |
|             | 1                            |                      | Search        |            | _  | 000   |
|             |                              |                      | Scaren        |            | _  | 0001  |
|             |                              |                      |               |            |    | 000   |
|             | Standard                     | BR IFIC DVD          | Builder       | Overlap    |    | 000   |
|             | Ouick                        | SOL AdHoc 1          | able InDepth  | Vis a Vis  |    | 000   |
|             |                              |                      |               |            |    | 000   |
|             | Queries                      | on frequencies       |               |            | _  | 000   |
|             |                              | 917<br>              |               |            |    | 000   |
|             | Queries Q                    | on regulatory dates  |               |            |    | 00U   |
|             | ♥ Oueries                    | on technical examin  | ation results |            |    | 00U   |
|             |                              |                      |               |            |    | 000   |
|             | <ul> <li>Specific</li> </ul> | queries for BSS/FSS  | Plan          |            |    | 000   |
|             | Reference                    | Situation            |               |            |    | 000   |
|             |                              | ondotion             |               |            |    | 000   |
| 2           | Reference                    | e Situation (Plan)   |               |            |    | 00U   |
|             |                              | affecting a given Ar | dm (Plan)     |            |    | 00U   |
|             | Onetworks                    | anecting a given A   |               |            |    | 00U   |
|             | Networks                     | with the same grou   | iping code    |            | _  | 000   |
|             | Network                      | configuration        |               |            |    | 000   |
|             | Suspende                     | ed networks          |               |            |    | 000   |
|             | Changing                     |                      |               |            |    | 00U   |
|             | Strapping                    |                      |               |            |    | 00U   |
| LINE20      | Power co                     | ntrol                |               |            |    | 000   |
|             |                              |                      |               |            |    | 1001  |

|  |  | Write the | name | of your | Administration | and | click | on | "Search" |
|--|--|-----------|------|---------|----------------|-----|-------|----|----------|
|--|--|-----------|------|---------|----------------|-----|-------|----|----------|

| Re | esults: 30 | 0 row | s found in S | PS_ALL_IFI | C2881.mdb | Export 🔚  |         | SQL 9  |          |            | 000    |          |         |       |
|----|------------|-------|--------------|------------|-----------|-----------|---------|--------|----------|------------|--------|----------|---------|-------|
|    | plan_id    | adm   | ntc_id       | sat_name   | long_nom  | beam_name | emi_rcp | grp_id | freq_mhz | Channel No | seq_no | long_dec | lat_dec | epm   |
| ۲  | 00UP       | SUI   | 100550821    | SUI14000   | -18.8     | E001      | R       | 1935   | 17576.82 | 14         | 1      | 8.97     | 45.81   | 1.465 |
|    | 00UP       | SUI   | 100550821    | SUI14000   | -18.8     | E001      | R       | 1935   | 17385.02 | 4          | 1      | 8.97     | 45.81   | 1.551 |
|    | 00UP       | SUI   | 100550821    | SUI14000   | -18.8     | E001      | R       | 1935   | 17653.54 | 18         | 1      | 8.97     | 45.81   | 1.464 |
|    | 00UP       | SUI   | 100550821    | SUI14000   | -18.8     | E001      | R       | 1935   | 17615.18 | 16         | 1      | 8.97     | 45.81   | 1.548 |
|    | 00UP       | SUI   | 100550821    | SUI14000   | -18.8     | E001      | R       | 1935   | 17691.9  | 20         | 1      | 8.97     | 45.81   | 1.53  |
|    | 00UP       | SUI   | 100550821    | SUI14000   | -18.8     | E001      | R       | 1935   | 17346.66 | 2          | 1      | 8.97     | 45.81   | 1.467 |
|    | 00UP       | SUI   | 100550821    | SUI14000   | -18.8     | E001      | R       | 1935   | 17423.38 | 6          | 1      | 8.97     | 45.81   | 1.466 |
|    | 00UP       | SUI   | 100550821    | SUI14000   | -18.8     | E001      | R       | 1935   | 17538.46 | 12         | 1      | 8.97     | 45.81   | 1.549 |
|    | 00UP       | SUI   | 100550821    | SUI14000   | -18.8     | E001      | R       | 1935   | 17461.74 | 8          | 1      | 8.97     | 45.81   | 1.55  |
|    | 00UP       | SUI   | 100550821    | SUI14000   | -18.8     | E001      | R       | 1935   | 17500.1  | 10         | 1      | 8.97     | 45.81   | 1.465 |
|    | 00UP       | SUI   | 100550821    | SUI14000   | -18.8     | E001      | R       | 1935   | 17653.54 | 18         | 2      | 7.1      | 45.9    | 0.809 |
|    | 00UP       | SUI   | 100550821    | SUI14000   | -18.8     | E001      | R       | 1935   | 17538.46 | 12         | 2      | 7.1      | 45.9    | 0.894 |
|    | 00UP       | SUI   | 100550821    | SUI14000   | -18.8     | E001      | R       | 1935   | 17346.66 | 2          | 2      | 7.1      | 45.9    | 0.81  |
|    | 00UP       | SUI   | 100550821    | SUI14000   | -18.8     | E001      | R       | 1935   | 17423.38 | 6          | 2      | 7.1      | 45.9    | 0.81  |
|    | 00UP       | SUI   | 100550821    | SUI14000   | -18.8     | E001      | R       | 1935   | 17615.18 | 16         | 2      | 7.1      | 45.9    | 0.893 |
|    | 00UP       | SUI   | 100550821    | SUI14000   | -18.8     | E001      | R       | 1935   | 17691.9  | 20         | 2      | 7.1      | 45.9    | 0.875 |
|    | 00UP       | SUI   | 100550821    | SUI14000   | -18.8     | E001      | R       | 1935   | 17576.82 | 14         | 2      | 7.1      | 45.9    | 0.8   |
|    | 00UP       | SUI   | 100550821    | SUI14000   | -18.8     | E001      | R       | 1935   | 17500.1  | 10         | 2      | 7.1      | 45.9    | 0.81  |
|    | 00UP       | SUI   | 100550821    | SUI14000   | -18.8     | E001      | R       | 1935   | 17461.74 | 8          | 2      | 7.1      | 45.9    | 0.89  |
|    | 00UP       | SUI   | 100550821    | SUI14000   | -18.8     | E001      | R       | 1935   | 17385.02 | 4          | 2      | 7.1      | 45.9    | 0.89  |
|    | 00UP       | SUI   | 100550821    | SUI14000   | -18.8     | E001      | R       | 1935   | 17691.9  | 20         | 3      | 6        | 46.1    | 0.46  |
|    | 00UP       | SUI   | 100550821    | SUI14000   | -18.8     | E001      | R       | 1935   | 17615.18 | 16         | 3      | 6        | 46.1    | 0.48  |
|    | 00UP       | SUI   | 100550821    | SUI14000   | -18.8     | E001      | R       | 1935   | 17500.1  | 10         | 3      | 6        | 46.1    | 0.39  |
|    | 00UP       | SUI   | 100550821    | SUI14000   | -18.8     | E001      | R       | 1935   | 17461.74 | 8          | 3      | 6        | 46.1    | 0.48  |
|    | 00UP       | SUI   | 100550821    | SUI14000   | -18.8     | E001      | R       | 1935   | 17346.66 | 2          | 3      | 6        | 46.1    | 0.4   |
|    | 00UP       | SUI   | 100550821    | SUI14000   | -18.8     | E001      | R       | 1935   | 17653.54 | 18         | 3      | 6        | 46.1    | 0.39  |
|    | 00UP       | SUI   | 100550821    | SUI14000   | -18.8     | E001      | R       | 1935   | 17423.38 | 6          | 3      | 6        | 46.1    | 0.39  |
|    | 00UP       | SUI   | 100550821    | SUI14000   | -18.8     | E001      | R       | 1935   | 17385.02 | 4          | 3      | 6        | 46.1    | 0.484 |
|    | 00110      | CLIT  | 100550921    | SUIT1 4000 | 10.0      | E001      | P       | 1025   | 17529.46 | 12         | 2      | 6        | 46.1    | 0.401 |

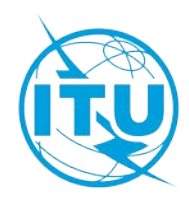

# Thank you!

ITU – Radiocommunication Bureau Questions to <u>brmail@itu.int</u> or <u>alvaro.devega@itu.int</u>

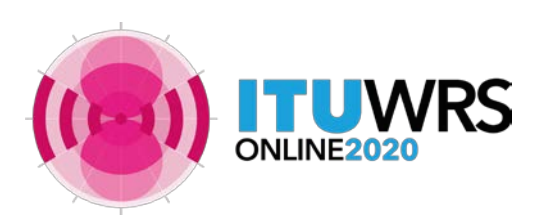

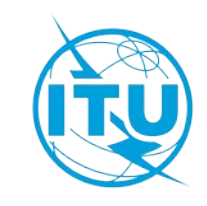

# Annex 1 - How to read examination results: MSPACE

• Run MSPACE or open database with SPS\_Reports

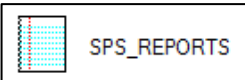

- Database published in the BR IFIC under <u>\\Databases\AP30\_30A\TEX\_Results</u>
  - Ntc\_id\_sat\_name\_mspace\_results.mdb

| Findings/Reference Situation Database                                          | (Results of MSPACEg Analysis/Output DB)                                                                                |
|--------------------------------------------------------------------------------|----------------------------------------------------------------------------------------------------|
|                                                                                |                                                                                                    |
| ISPACEg Input Database with Plan's /                                           | List's Data                                                                                                    |
| itle of Analyses (from Input Database)                                         |                                                                                                    |
|                                                                                |                                                                                                    |
| Description of Analyses (Given by the L):                                      | serì                                                                                                    |
|                                                                                |                                                                                                    |
|                                                                                |                                                                                                    |
| ISB/LIGELIG DELLE MCDA                                                         | Fig. Version I Selected Analysis Version I                                                                             |
|                                                                                |                                                                                                    |
| Analysis Date/Time                                                             | End Date/Time                                                                                                    |
| Analysis Date/Time                                                             | End Date/Time                                                                                                    |
| Analysis Date/Time                                                             | End Date/Time Applied Orbital Separation Limits                                                                        |
| Analysis Date/Time<br>Start Date/Time<br>spplied Margin Degradation Limit (dB) | End Date/Time  Applied Orbital Separation Limits  Co-polar Orbital  Dimit (degrees)                                    |
| Analysis Date/Time<br>Start Date/Time                                          | End Date/Time       End Date/Time       Applied Orbital Separation Limits       Co-polar Orbital       Jumit (degrees) |
| Analysis Date/Time<br>Start Date/Time<br>splied Margin Degradation Limit (dB)  | End Date/Time<br>End Date/Time<br>Applied Orbital Separation Limits<br>Co-polar Orbital<br>Limit (degrees)<br>0.0      |

Compressed Report
 Summary of networks affected
 Graphical Report
 Test points affected
 Reference Situation/Findings Report
 Detailed Report
 Beams affected
 Test-points affected
 Channels affected

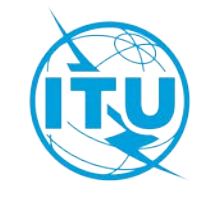

# Annex 1 - How to read examination results: MSPACE

| Searc         | h Criteria –            |                  |        |                                      | neport (de                           | icry system                          | v                                    |                                      |                                      |                                      |                                      | -                                    |                                       |                                       |                                       | - 7                                   | Street States                         |                                       |                                       |                                       |   |               |
|---------------|-------------------------|------------------|--------|--------------------------------------|--------------------------------------|--------------------------------------|--------------------------------------|--------------------------------------|--------------------------------------|--------------------------------------|--------------------------------------|--------------------------------------|---------------------------------------|---------------------------------------|---------------------------------------|---------------------------------------|---------------------------------------|---------------------------------------|---------------------------------------|---------------------------------------|---|---------------|
| - Crite       | eria Used fo            | or Report/Que    | ry - e | empty box m                          | eans any val                         | ue                                   |                                      |                                      |                                      |                                      |                                      |                                      |                                       |                                       | Available                             | Values —                              |                                       | Lege                                  | end I                                 |                                       |   | Original EPM  |
| Long<br>Nomi  | itude<br>nal degrees    |                  |        |                                      |                                      |                                      |                                      |                                      |                                      |                                      |                                      |                                      |                                       |                                       | -178                                  | •<br>•                                |                                       | Char                                  | inel                                  | 13                                    |   | *             |
| Bean          | n Names                 |                  |        |                                      |                                      |                                      |                                      |                                      |                                      |                                      |                                      |                                      |                                       |                                       | DECME6                                | 8                                     | •                                     | EPM/<br>Affect                        | PFD )<br>ted ?                        | -4.340                                |   | Calculated EP |
| Unan<br>Satel | ineis<br>lite           |                  |        |                                      |                                      |                                      |                                      |                                      |                                      |                                      |                                      |                                      |                                       |                                       | AFG 100                               | )                                     |                                       | Test I                                | Point -                               | 17.091                                |   | ·             |
| Netw<br>Selec | t (or tune) c           | srite            |        | h                                    | e right feliek                       | on wanted c                          | nes) Delete                          | not required                         | search criter                        | ia from the b                        | oves above                           |                                      |                                       |                                       | — Only                                | Affected Be                           | ams /                                 | Affer<br>Affer                        | тм<br>cted<br>Point                   | -7.790<br>-9.222                      |   | •             |
| luter         | it corted bu            | Cha              | nn     | nels                                 | vinal Ream N                         | lame Chann                           | vol                                  | nocrequired                          | Source circo                         |                                      | 0.03 00070.                          |                                      |                                       |                                       | Chai                                  | nnels to Be S                         | hown                                  | PF                                    | D                                     | 2.940                                 |   | PFD excess    |
| - No          | ) value for t           | his test point   |        | rence Situa                          | tion, max(PFI                        | vanie, chanr<br>D Excess)]           |                                      |                                      |                                      |                                      |                                      |                                      |                                       |                                       |                                       |                                       |                                       | Affe<br>Test                          | cted<br>Point                         | 2.072<br>9.782                        |   |               |
|               |                         |                  |        | 7                                    |                                      |                                      |                                      |                                      | Test Poir                            | its' Coordinat                       | es (Longitud                         | e/Latitude) (                        | degrees                               |                                       |                                       |                                       |                                       |                                       |                                       |                                       | _ |               |
| ldm.          | Orb.Pos.                | Beam Name        | Ch.    | TP 1<br>Ref.Sit<br>Margin<br>PFDexc. | TP 2<br>Ref.Sit<br>Margin<br>PFDexc. | TP 3<br>Ref.Sit<br>Margin<br>PFDexc. | TP 4<br>Ref.Sit<br>Margin<br>PFDexc. | TP 5<br>Ref.Sit<br>Margin<br>PFDexc. | TP 6<br>Ref.Sit<br>Margin<br>PFDexc. | TP 7<br>Ref.Sit<br>Margin<br>PFDexc. | TP 8<br>Ref.Sit<br>Margin<br>PFDexc. | TP 9<br>Ref.Sit<br>Margin<br>PFDexc. | TP 10<br>Ref.Sit<br>Margin<br>PFDexc. | TP 11<br>Ref.Sit<br>Margin<br>PFDexc. | TP 12<br>Ref.Sit<br>Margin<br>PFDexc. | TP 13<br>Ref.Sit<br>Margin<br>PFDexc. | TP 14<br>Ref.Sit<br>Margin<br>PFDexc. | TP 15<br>Ref.Sit<br>Margin<br>PFDexc. | TP 16<br>Ref.Sit<br>Margin<br>PFDexc. | TP 17<br>Ref.Sit<br>Margin<br>PFDexc. |   | Tast points   |
|               | Sat.Netwo               | ork Id.:         |        | 132.5500°                            | 165.7900°                            | 143.5700°                            | 101.8600°                            | 113.7000°                            | 99.3900°                             | 125.5400°                            | 108.4000°                            | 144.7100°                            | 145.6200                              | 77.4800°                              | 120.9500°                             | 99.5800°                              | 120.9500°                             | 90.2000°                              | 81.6900                               | 77.830                                |   | iest-points   |
|               | 038-014                 | 1405             |        | 0.488                                | 8.053                                | 5.031                                | 9.717                                | 7.749                                | 11.387                               | 11.239                               | 14.788                               | 17.427                               | 17.851                                | 18.058                                | 16.693                                | 18.690                                | 19.228                                | 20.789                                | 20.826                                | 21.7                                  |   |               |
|               | 148.00                  | 10035868         | 1      | -1.693<br>9.438                      | 1.465<br>9.585                       | 0.869<br>9.730                       | 1.037<br>9.149                       | 1.152<br>9.383                       | 1.114<br>9.096                       | 2.068<br>9.560                       | 1.712<br>9.256                       | 2.754<br>9.696                       | 2.750<br>9.687                        | 0.267<br>8.579                        | 2.209<br>9.442                        | 1.359<br>9.048                        | 2.161<br>9.385                        | 0.867<br>8.828                        | 0.434<br>8.649                        | 0.2<br>8.5                            |   |               |
| 6             | 148.00                  | 10035868         | 5      | -0.101<br>-2.983<br>9.438            | -0.523                               | 4.378<br>-0.869<br>9.730             | 9.613<br>-0.806<br>9.149             | 7.647<br>-0.634<br>9.383             | -0.780<br>9.096                      | 10.967<br>0.030<br>9.560             | 14.355<br>-0.329<br>9.256            | 15.370<br>0.484<br>9.696             | 15.496<br>0.473<br>9.687              | 17.310<br>-1.531<br>8.579             | 15.553<br>0.057<br>9.442              | 17.721<br>-0.649<br>9.048             | 16.986<br>-0.003<br>9.385             | 18.949<br>-1.064<br>8.828             |                                       | 19.4<br>-1.5<br>8.5                   |   |               |
|               | 148.00                  | 10035868         | 9      | -0.098<br>-2.982                     | 7.057                                | 4.378<br>-0.869                      | 9.613<br>-0.806                      | 7.647                                | 11.243<br>-0.780                     | 10.967<br>0.030                      | 14.355<br>-0.329                     | 15.370<br>0.484                      | 15.496<br>0.473                       | 17.310<br>-1.531                      | 15.553<br>0.057                       | 17.721<br>-0.649                      | 16.986<br>-0.003                      | 18.949<br>-1.064                      | 19.035<br>-1.424                      | 19.4<br>-1.5                          |   |               |
|               |                         |                  | _      | 9.438<br>4.575                       | 9.585<br>9.808                       | 9.730<br>12.637                      | 9.149<br>22.684                      | 9.383<br>21.492                      | 9.096<br>22.631                      | 9.560<br>19.568                      | 9.256<br>20.936                      | 9.696<br>16.631                      | 9.687<br>16.306                       | 8.579<br>21.666                       | 9.442<br>18.609                       | 9.048<br>20.832                       | 9.385<br>18.011                       | 8.828<br>20.649                       | 8.649<br>20.813                       | 8.5<br>20.3                           |   |               |
|               | 148.00                  | 10035868         | 13     | -1.182<br>9.438                      | -0.120<br>9.585                      | 0.405<br>9.730                       | -0.411<br>9.149                      | 0.038<br>9.383                       | -0.516<br>9.096                      | 0.354<br>9.560                       | -0.205<br>9.256                      | 0.526<br>9.696                       | 0.500<br>9.687                        | -1.491<br>8.579                       | 0.130<br>9.442                        | -0.610<br>9.048                       | 0.019<br>9.385                        | -1.047<br>8.828                       | -1.409<br>8.649                       | -1.5<br>8.5                           |   |               |
|               | 148.00                  | 10035868         | 17     | 4.752                                | 9.810<br>-0.120                      | 18.795<br>0.615                      | 23.168                               | 22.685                               | 22.881<br>-0.515                     | 19.904<br>0.358                      | 21.153                               | 16.640<br>0.526                      | 16.314<br>0.501                       | 21.703                                | 18.838<br>0.134                       | 20.858                                | 18.074                                | 20.676                                | 20.842                                | 20.3                                  |   |               |
|               | 148.00                  | 10035868         | 21     | 4.752                                | 9.810                                | 18.795                               | 23.168                               | 22.685                               | 22.881                               | 19.904                               | 21.153                               | 16.640                               | 16.314                                | 21.703                                | 18.838                                | 20.858                                | 18.074                                | 20.676                                | 20.842                                | 20.3                                  |   |               |
|               | 110.00                  | 10055000         |        | 9.438                                | 9.585                                | 9.730                                | 9.149                                | 9.383                                | 9.096                                | 9.560                                | 9.256                                | 9.696                                | 9.687                                 | 8.579                                 | 9.442                                 | 9.048                                 | 9.385                                 | 8.828                                 | 8.649                                 | 8.5                                   |   |               |
|               | Sat.Netwo<br>USAT-G14 : | ork ld.:<br>148E |        | 172.8000°<br>-42.1400°               | 176.2300°<br>-39.2600°               | 138.7300°<br>-25.2500°               | 178.0000°<br>-17.8700°               | 166.9200°<br>-15.3700°               | 107.4100°<br>-6.9200°                | 139.6800°<br>-4.0800°                | 114.8800°<br>-0.0900°                | 113.7000°<br>2.6400°                 | 101.6900*<br>3.7000*                  | 99.0400°<br>12.7100°                  | 77.3000°<br>20.4900°                  | 121.3000°<br>24.5500°                 | 105.0500°<br>27.3800°                 | 94.4400°<br>27.7300°                  | 77.3000°<br>29.1400°                  | 127.660<br>36.040                     |   |               |
| 3             | 148.00                  | 10035869         | 6      | 12.886<br>-0.552                     | 14.193<br>-0.482                     | 2.020<br>-1.907                      | 16.633<br>0.001                      | 9.970<br>-0.045                      | 8.906<br>-0.687                      | 6.481<br>-0.356                      | 11.403<br>-0.205                     | 12.676<br>-0.169                     | 14.830<br>-0.531                      | 17.841<br>-0.616                      | 19.152<br>-1.521                      | 16.650<br>-0.015                      | 18.349<br>-0.531                      | 18.883<br>-0.923                      | 19.118<br>-1.542                      | 11.8<br>-0.3                          |   |               |
|               |                         |                  |        | 9.233                                | 9.254                                | 9.546                                | 9.503                                | 9.636                                | 9.256                                | 9.713                                | 9.405                                | 9.382                                | 9.144                                 | 9.066                                 | 8.567                                 | 9.379                                 | 9.095                                 | 8.894                                 | 8.544                                 | 9.3                                   |   |               |
|               | 148.00                  | 10035869         | 10     | -0.552<br>9.233                      | -0.482<br>9.254                      | -1.907<br>9.546                      | 0.001 9.503                          | -0.045<br>9.636                      | -0.687<br>9.256                      | -0.356<br>9.713                      | -0.205<br>9.405                      | -0.169<br>9.382                      | -0.531<br>9.144                       | -0.616<br>9.066                       | -1.521<br>8.567                       | -0.015<br>9.379                       | -0.531<br>9.095                       | -0.923<br>8.894                       | -1.542<br>8.544                       | -0.3<br>9.3                           |   |               |
|               | 148.00                  | 10035869         | 14     | -0.368                               | -0.351<br>9.254                      | -0.983<br>9.546                      | 0.026                                | 0.070                                | -0.394<br>9.256                      | 0.608<br>9.713                       | 0.076                                | 0.036                                | -0.425                                | -0.580                                | -1.510                                | -0.006                                | -0.525                                | -0.918                                | -1.538                                | -0.3<br>9.3                           |   |               |
|               |                         |                  |        |                                      |                                      |                                      |                                      |                                      |                                      |                                      |                                      |                                      |                                       |                                       |                                       |                                       |                                       |                                       |                                       | ۲.                                    |   |               |

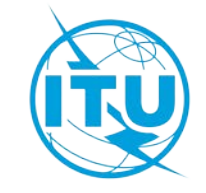

# Annex 1 - How to read examination results: GIBC/PFD (terrest.)

- Run GIBC/PFD or open text file results
  - Text file published in the BR IFIC under <u>\\Databases\AP30\_30A\TEX\_Results</u>
    - AP30\_sat\_name\_PFD\_results.txt

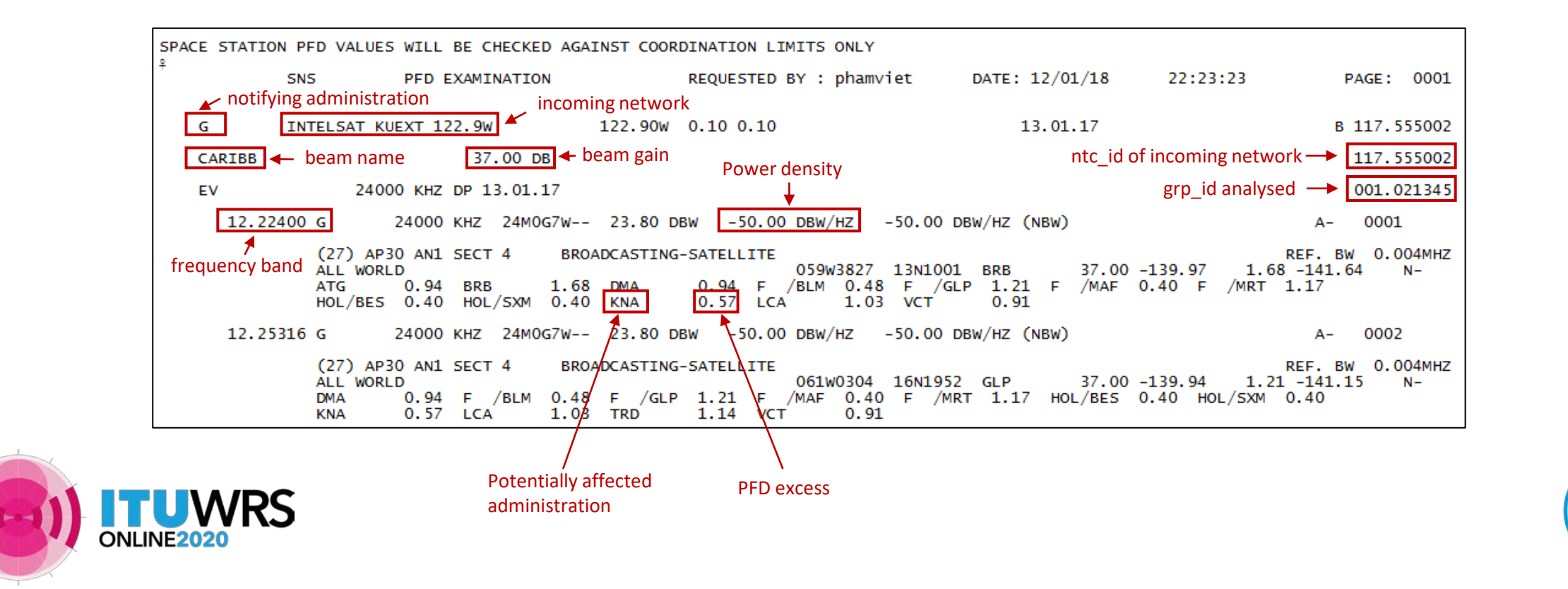

Annex 1 - How to read examination results: GIBC/PFD (space)

Run GIBC/PFD (space) and open text file results

• PXT\_LST

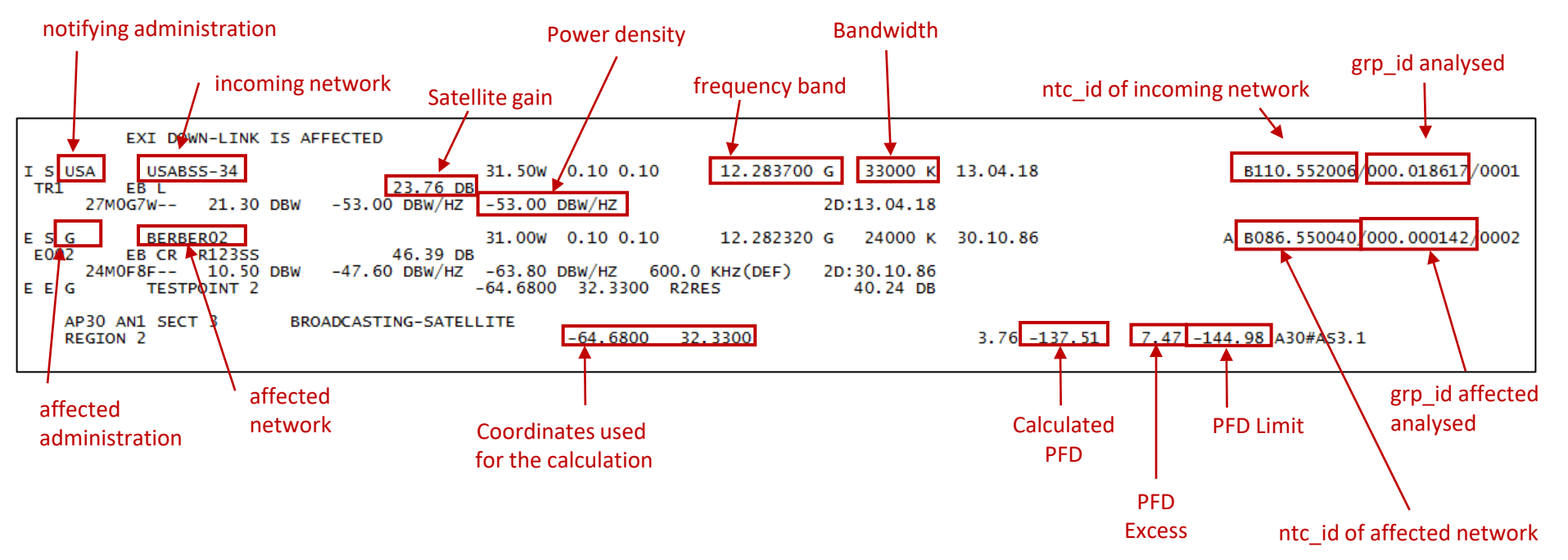

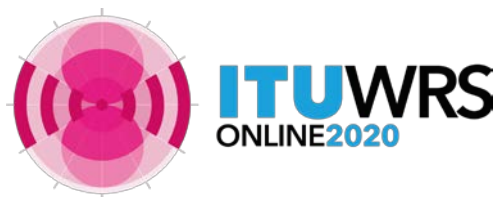

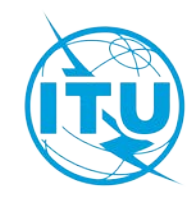

# Annex 1 - How to read examination results: GIBC/AP8

## Run GIBC/Appendix 8 and open file results

• AP8\_RESULTS.rtf

|                                                                                                    |                                                                                                    | Appendix 8 report fo                                                                                                 | r ntc_id:112000001                             |                                         | Analysis deta    |
|----------------------------------------------------------------------------------------------------|----------------------------------------------------------------------------------------------------|----------------------------------------------------------------------------------------------------|------------------------------------------------|-----------------------------------------|------------------|
| APPENDIX 8 AN                                                                                                    | ALYSIS FINISHED OF                                                                                                    | ٢                                                                                                    |                                                |                                         |                  |
| Started at:<br>Production:<br>Version:                                                                                               | 15.10.2020 5:45:<br>Test vrs<br>C:\Program Files                                                                           | 47 PMFinished at:<br>Run by: d<br>(x86)\ITU\BR_Space_                                                                | 15.10.2020 5:45:48<br>levega<br>_v9.0\Gibc\AP8 | 9 PMExec time:                          | 0s               |
| ANALYSIS DETA                                                                                                    | ILS                                                                                                    |                                                                                                    |                                                |                                         |                  |
| Ntc id:<br>Existing Adm:                                                                                                    | 112000001<br>none                                                                                                    | Exi id: 0<br>Existing Ntwk: n                                                                                        | one                                            | 9.41:<br>Date before:                   | N<br>none        |
| DATABASE DETA                                                                                                    | ILS                                                                                                    |                                                                                                    |                                                |                                         |                  |
| SRS Database:<br>SRS Additional<br>Results db:<br>C:\Users\devec                                                                     | C:\DATA\BR Semin<br>L:none                                                                                                 | ar\ITSO-20_Colombia\                                                                                                 | Modulo2\Ejercicio                              | Ap8_ejercicio.                          | mdb<br>s mpp     |
|                                                                                                    | ,4 (110 (Di(_011000_1)                                                                                                    |                                                                                                    |                                                | Details of t                            | he interfering o |
| INCOMING NETW                                                                                                    | ORK DETAILS                                                                                                    |                                                                                                    |                                                | Details of t                            | he interfering o |
| INCOMING NETW<br>Admin:<br>Date of rcv:<br>Action code:                                                                              | NOR<br>23.10.2012<br>A                                                                                                    | Sat name: T<br>Status: 5<br>Target ntc id:                                                                           | ESTSAT-2                                       | Longitude nom<br>Notif rsn:<br>Plan id: | ne interfering o |
| INCOMING NETW<br>Admin:<br>Date of rcv:<br>Action code:<br>SUMMARY FOR P                                                             | ORK DETAILS<br>NOR<br>23.10.2012<br>A<br>ROVISION 9.7 T (DE                                                                | Sat name: T<br>Status: 5<br>Target ntc id:                                                                           | ESTSAT-2                                       | Longitude nom<br>Notif rsn:<br>Plan id: | e interfering o  |
| INCOMING NETW<br>Admin:<br>Date of rcv:<br>Action code:<br>SUMMARY FOR P<br>LIST OF POTEN<br>R BEAM1R 000                            | ORK DETAILS<br>NOR<br>23.10.2012<br>A<br>ROVISION 9.7 T (DE<br>TIALLY AFFECTED AI<br>000552 29GHz LUX                      | Sat name: I<br>Status: S<br>Target ntc id:<br>CLTA T/T METHOD)<br>DMINISTRATIONS: LUX                                | Summary o                                      | Longitude nom<br>Notif rsn:<br>Plan id: | rsis             |
| INCOMING NETW<br>Admin:<br>Date of rcv:<br>Action code:<br>SUMMARY FOR P<br>LIST OF POTEN<br>R BEAM1R 000<br>AFFECTED NETW           | ORK DETAILS<br>NOR<br>23.10.2012<br>A<br>ROVISION 9.7 T (DE<br>TIALLY AFFECTED AN<br>000552 29GHz LUX<br>ORKS UNDER 9.7-CI | Sat name: T<br>Status: 5<br>Target ntc id:<br>ELTA T/T METHOD)<br>DMINISTRATIONS: LUX                                | Summary o                                      | Longitude nom<br>Notif rsn:<br>Plan id: | re interfering o |
| INCOMING NETW<br>Admin:<br>Date of rcv:<br>Action code:<br>SUMMARY FOR P<br>LIST OF POTEN<br>R BEAM1R 000<br>AFFECTED NETW<br>LUX 10 | ORK DETAILS<br>NOR<br>23.10.2012<br>A<br>ROVISION 9.7 T (DE<br>TIALLY AFFECTED AI<br>000552 29GHz LUX<br>ORKS UNDER 9.7-CI | Sat name: T<br>Status: 5<br>Target ntc id:<br>ELTA T/T METHOD)<br>DMINISTRATIONS: LUX<br>T (DELTA T/T METHOD)<br>34. | Summary o                                      | Details of the Analy                    | re interfering o |

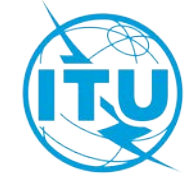

Navigating in the DVD-BR IFIC

Main steps:

/RS

- a. Insert in the user's computer
- b. Click on BR IFIC Publications
- c. Click on Special Sections
- d. Open each Special Section subject to comments published in the BR IFIC Special Section (PDF format)
- e. Use the Adobe Acrobat "Find" tool to search for the 3 digits abbreviation of the subject administration
- f. Note the name of the affecting network and the provision number

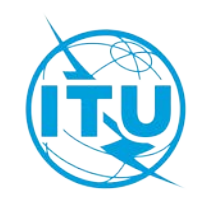

|    |                      |                 | Space Ser              | vices)                    |                     |                 | .20          |                                       |                 |
|----|----------------------|-----------------|------------------------|---------------------------|---------------------|-----------------|--------------|---------------------------------------|-----------------|
|    | BR IFIC Publication  | 15              | Special Sections       | Part                      | ts I-S, II-S, III-S | Administrations |              |                                       |                 |
|    | Databases            |                 | ALL                    | AL                        | L                   | ALL             |              |                                       |                 |
|    | As received (Res.5)  | 5)              | AP30-30A/E<br>AP30/E   | PART                      | 'I-S                | 5               |              |                                       |                 |
|    | Cost Recovery        |                 | AP30A/E                | PART                      | 'III-S              |                 |              |                                       |                 |
|    | BR Software          |                 | AP30B/A6A<br>AP30B/A6B |                           |                     |                 |              |                                       |                 |
|    | BR Circular Letters  | 5               | API/A                  | Ų                         |                     |                 |              |                                       |                 |
|    |                      |                 |                        |                           |                     |                 |              |                                       |                 |
|    |                      |                 |                        | BR IFIC PUBLIC            | ATIONS - TABLE      | OF CONTENTS     |              | Pri                                   | nt: AP30B/A6A   |
|    |                      |                 |                        |                           |                     |                 |              | Print                                 | Table of Conten |
| SP | ECIAL SECTION / PART | PLAN RE<br>PART | ADM.                   | IISTRATION<br>NTERG, ORG, | NAME OF THE S       | PACE STATION    | ORB.<br>POS. | NAME OF THE ASSOCIAT<br>EARTH STATION | TED IDENT       |
| 3  | 30B/A6A/220          | s               |                        |                           | SIRIUS-30B-5E-      | 5               | 5            |                                       | 11255           |
|    |                      |                 |                        |                           |                     |                 |              |                                       |                 |
|    |                      |                 |                        |                           |                     |                 |              |                                       |                 |
|    |                      |                 |                        |                           |                     |                 |              |                                       |                 |
|    |                      |                 |                        |                           |                     |                 |              |                                       |                 |
|    |                      |                 |                        |                           |                     |                 |              |                                       |                 |
|    |                      |                 |                        |                           |                     |                 |              |                                       |                 |
|    |                      |                 |                        |                           |                     |                 |              |                                       |                 |

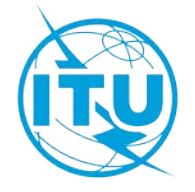

24

| AP 30B-/   | A6a0220.pdf - Adobe                                                   | Reader               |                                                |                       |                     |                                    |                                                                                                    |                            | >                |                               |           |
|------------|-----------------------------------------------------------------------|----------------------|------------------------------------------------|-----------------------|---------------------|------------------------------------|----------------------------------------------------------------------------------------------------|----------------------------|------------------|-------------------------------|-----------|
| hier Editi | on Affichage Fenêtre                                                  | Aide                 |                                                |                       |                     |                                    |                                                                                                    |                            |                  | ×                             |           |
|            |                                                                       |                      | / 100                                          |                       |                     | 58.2%                              | ▼ <b></b>                                                                                                    | Outils                     | Commenta         | aire                          |           |
|            | UNION INTERNATIONALE DES                                              | TÉLÉCOMMUNICATIONS   |                                                | NATIONAL              |                     |                                    | UNIÓN INTERNACIÓNA                                                                                                    |                            | ↓ ↓              | × 4                           |           |
|            | RÉSEAU À SATELLITE<br>SATELLITE NETWORK<br>RED DE SATÉLITE            | S                    | IRIUS-3                                        | 0B-5E                 | -5                  | SECTION<br>SPECIAL<br>SECCIÓN      | I SPÉCIALE Nº<br>. SECTION No.<br>N ESPECIAL N.º                                                                                                    | AP30B/A6A/2                | 20               | Gom                           |           |
|            | ADM. RESPONSABLE<br>RESPONSIBLE ADM.<br>ADM. RESPONSABLE              | S                    | ONGITUDE NOM<br>OMINAL LONGIT<br>ONGITUD NOMIN | IINALE<br>TUDE<br>NAL | 5 E                 | BR IFIC /<br>BR IFIC /<br>BR IFIC/ | DATE<br>DATE<br>FECHA                                                                                                    | 2723 / 10.07.20            | )12              |                               |           |
|            | NOTIFIÉ AU NOM DE<br>NOTIFIED ON BEHALF OF<br>NOTIFICADA EN NOMBRE DE | •                    |                                                |                       |                     | NUMÉRO<br>IDENTIFI<br>NÚMERO       | D D ENTIFICATION<br>CATION NUMBER<br>D E IDENTIFICACIÓN                                                                                              | 112559007                  | •                | <b>s de saté</b><br>أو الشباً | lite afec |
|            | RENSEIGNEMENTS REÇUS PA                                               | R LE BUREAU LE/INFOR | MATION RECEIV                                  | ED BY TH              | E BUREAU ON /       | INFORMACIÓN                        | RECIBIDA POR LA OFICINA EL                                                                                                    | 23.01.                     | 2012             |                               | _         |
|            |                                                                       | Coordinatio          | ns No                                          | otifying<br>adm.      | Inter. sat.<br>org. | Status of<br>identified            | A1b Plan beam identific                                                                                                    | ation Id. no.              | Orbital long.    | Max. degradation              |           |
|            |                                                                       |                      | ,                                              |                       | ,                   | Ај<br>А<br>//<br>Пр. 3             | op.30B, Art.6, § 6.5 - Annex<br>pp.30B, Art.6, § 6.5 - Annex<br>Ap.30B, Art.6, § 6.5 - Anexo<br>射录30B, 第6条, 第6.5段- 附作<br>0B, CT. 6, n. 6.5 - Дополне | е 4<br>с 4<br>‡4<br>нине 4 | ľ                |                               |           |
|            |                                                                       |                      |                                                |                       | 1                   | ق 4                                | , 30B، المادة 6، الفقرة – 5.6 الملح                                                                                                    | التدييل                    |                  |                               |           |
|            |                                                                       | 32.1 (6/4 GHZ)       |                                                | CME                   |                     | Allotment                          | CME00000                                                                                                    | 90558006                   | 4.13 E<br>7.98 R | 8.014                         | -         |
|            |                                                                       |                      |                                                | CTI                   | RAS                 | List                               | RASCOM-1F                                                                                                    | 103559025                  | 2.9 E            | 7.842                         | 1         |
|            |                                                                       |                      |                                                |                       |                     | List                               | RASCOM-2F                                                                                                    | 102559002                  | 2.9 E            | 4.842                         | 1         |
|            |                                                                       |                      |                                                | CYP                   |                     | Allotment                          | CYP00000                                                                                                    | 90558062                   | 0.5 E            | 2.450                         |           |
|            |                                                                       |                      |                                                | NOR                   |                     | Allotment                          | NORODODO                                                                                                    | 90558154                   | 0.8 W            | 4.270                         | 4         |
|            |                                                                       |                      |                                                | SUI                   |                     | Allotment                          | SUI00000                                                                                                    | 90558192                   | 9.45 E           | 4.393                         |           |
|            |                                                                       |                      | - <u> </u>                                     | TUN                   |                     | Allotment                          | TUN00000                                                                                                    | 90558202                   | 5.74 E           | 15.220                        | -         |
|            |                                                                       |                      | I                                              | TID                   |                     |                                    |                                                                                                    |                            |                  |                               |           |

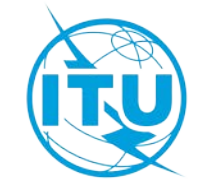

25

## Using BR-SIS SpaceQry

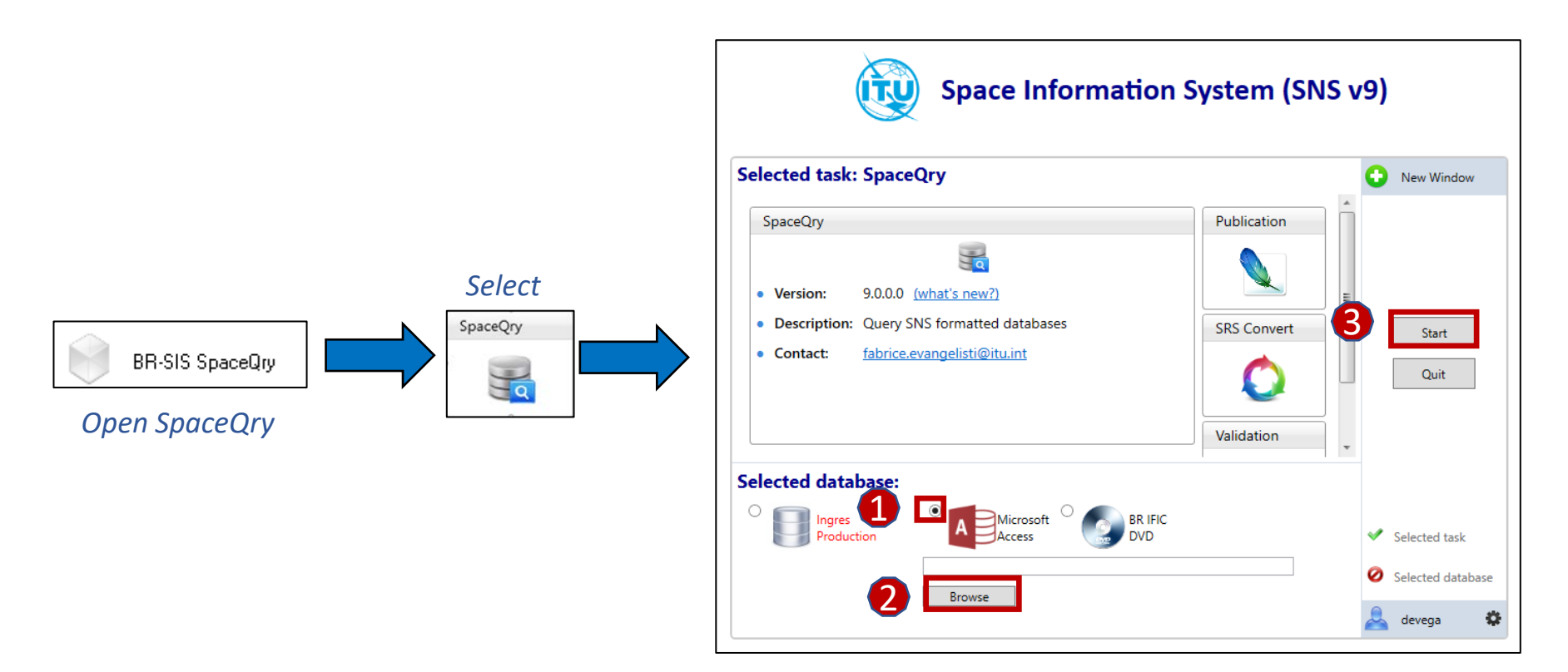

*Connect to the latest SPS\_ALL database published in the BR IFIC* 

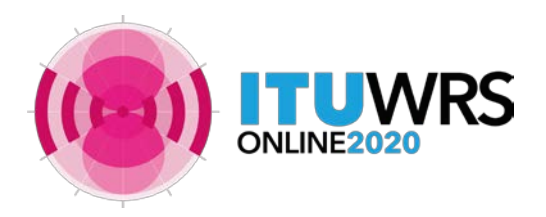

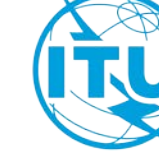

#### Using BR-SIS SpaceQry ITU-BR Space Information System v8.0.0.0 Set search criteria 🚖 Favorites 🛛 Clear BR IFIC BR IFIC BR IFIC BR IFIC Results: 1 row found in SPS\_ALL\_IFIC2832.mdb Export 🖨 SQL 🌱 🚍 🔍 🖶 🛅 🚥 Search ntc\_id wi... V stn\_name coord\_prov agree\_st adm ntwk\_org ✓ sat\_name: EGYNILE2-BSS 114552010 2783 A30#4.1.1A R SUI SQL AdHoc Table InDepth Quick Vis a Vis A30A#4.1.1A7 R SUI 114554010 2783 Standa BR IFIC DVD Builder Overlap List of queries to retreive basic information **BR IFIC** from the SNS formatted databases available in the BR IFIC DVD. Identifications concerning Special Sections of Show only the latest BR IFIC info. 🥖 planned services Only networks contained in the connected Statistics on Publications database are displayed Statistics on Satellites / Nominal Longitude SPS ALL for: AP30/E, AP30/E and AP30-30A/E My satellite networks Networks interfering with my Administration A Planned bands networks interfering with my Admin. A Select your Adm. SUI 🔹 Org.

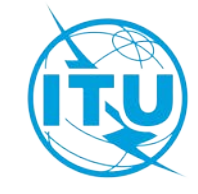

| Set search criteria 🙀 Favorites Clear                                                                                                    | BR IFIC                                                                                                    |
|----------------------------------------------------------------------------------------------------|----------------------------------------------------------------------------------------------------|
| Search                                                                                                    | Results: 2 rows found in SPS_ALL_IFIC2832.mdb       Export       SQL       Y       Image: Coord_Prov       SQL       Y       Image: Coord_Prov       Image: Coord_Prov       Image: Coord |
| Quick         SQL AdHoc         Table InDepth         Vis           Standa         BR IFIC DVD         Builder         Ove           BR IFIC         List of queries to retreive basic information | a Vis<br>erlap                                                                                                    |
| from the SNS formatted databases availab the BR IFIC DVD.                                                                                                    | lein  Identifications concerning Special Section                                                                                                    |
| Thow only the latest BR IFIC info.                                                                                                    | non-planned services and Art.2A of<br>Appendices 30 and 30A                                                                                                    |
| <ul> <li>Statistics on Publications</li> <li>Statistics on Satellites / Nominal Longitude</li> </ul>                                                                                               | <ul> <li>Identifications concerning special section non-planned services and Art.2A of Appendices 30 and 30A</li> <li>Only networks contained in the connected database are displayed</li> </ul>                                                                                                    |
| Statistics on Publications Statistics on Satellites / Nominal Longitude My satellite networks Statistics interfering with my Administration                                                        | <ul> <li>Identifications concerning special section non-planned services and Art.2A of Appendices 30 and 30A</li> <li>Only networks contained in the connected database are displayed</li> <li>SPS_ALL for: AP30-30A/F/C</li> </ul>                                                                                                    |

ONLI

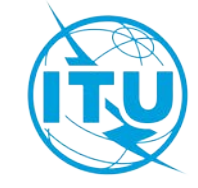

| Examining th                | e SPS_ALL c              | latabase                            |                              | Name                                     | Туре               |
|-----------------------------|--------------------------|-------------------------------------|------------------------------|------------------------------------------|--------------------|
|                             |                          |                                     | \Databases\AP30_30           | A IEX_Results                            | File folder        |
|                             |                          |                                     |                              | readme.txt                               | Text Document      |
|                             |                          |                                     |                              | SpPlans_A.pdf                            | Adobe Acrobat D    |
| For Art 1 of Annendices 3   | 0                        |                                     |                              | SpPlans_C.pdf                            | Adobe Acrobat D    |
| TOTALLA OJ APPETULES J      | 0                        |                                     |                              | SpPlans_E.pdf                            | Adobe Acrobat D    |
| and 30A:                    |                          |                                     | Number of BR IFIC where      | SpPlans_F.pdf                            | Adobe Acrobat D.   |
|                             |                          | Provision                           | the incoming satellite       | SpPlans_R.pdf                            | Adobe Acrobat D    |
| P AP30/E                    |                          | FIOVISION                           | network was published        | SpPlans_S.pdf                            | Adobe Acrobat D.   |
| > AP30A/F                   |                          |                                     |                              | SPS_ALL_IFIC2832.mdb                     | Microsoft Access . |
|                             |                          |                                     |                              | 2                                        |                    |
| ➤ AP30-30A/E                | All Access 🔍 «           |                                     | v wic no v seg no v coord    | st v adm v ntwk                          | org - ctry -       |
|                             | s_as_stn                 | 113552016 A30#4.1.1D N              | 2751 50                      | SUI                                      | ,                  |
|                             | s_beam                   | 113552030 A30#4.1.1A R              | 2762 22                      | SUI                                      |                    |
|                             | sat_oper                 | 113554030 A30A#4.1.1A7 R            | 2762 6                       | SUI                                      |                    |
|                             | sat_sys_provn            | 113555004 A30#4.2.3D R              | 2757 60                      | SUI                                      |                    |
|                             | scraft_cmr_freq          | 114552002 A30#4.1.1D N              | 2709 40                      | SUI                                      |                    |
|                             | scraft_cmr_syst          | 114552008 A30#4.1.1D N              | 2778 44                      | SUI                                      |                    |
|                             | sps_results              | 114552010 A30#4.1.1A R              | 2783 21                      | SUI                                      |                    |
| SDS ALL JEICYXXX MDD        | srs_ooak                 | 114552020 A30#4.1.1A R              | 2791 14                      | SUI                                      |                    |
| SP3_ALL_IFICAAAA.IVIDB      | srv_area                 | 114554010 A30A#4.1.1A7 R            | 2783 8                       | SUI                                      |                    |
|                             | srv_cls                  | 11555/019 A30#4.1.1A                | 2819 20                      | SUL                                      |                    |
|                             | strap –                  | *                                   | oordination status           | 301                                      |                    |
|                             | tr_aff_ntw               | Notice of the incoming              | ee preface)                  | <ul> <li>Potentially affected</li> </ul> |                    |
|                             | tr_provn                 | satellite network                   | ice preface)                 | administration                           |                    |
|                             | upd_hist 👻 📊             | Reco 4 1 of 26 > > > > Filtered Sea | rch                          |                                          |                    |
| All Access  ntc_id  coord_p | orov 🔻 agree_st 👻 aff_nt | c_id 🔹 adm 💞 ntwk_org 👻 ctry 👻 s    | at_name • long_nom • ntf_rsn | • coord_st • st_aff • f                  | _cause 👻 f_rec 🗸   |
| srv_area 113555004 A30#4.2. | 3A I 100                 | 550190 SUI                          | VK14401 -12.8 B              | 50                                       | R                  |
|                             | 3A I 100                 | 8 <mark>0</mark> 0191 SUI S         | VK14402 -12.8 B              | 50                                       | R                  |
| strap Notice of the incor   | ming Notice              | a of the existing                   |                              |                                          |                    |
| tr_aff_ntw                  | notici<br>stalli         | te network                          | otentially affected          |                                          |                    |
| tr_provn                    |                          | n                                   | elwork                       |                                          |                    |
| Record: I ← 1 of 2          | Filtered Search          | 4                                   |                              |                                          |                    |

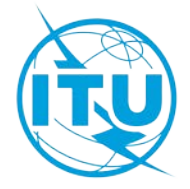

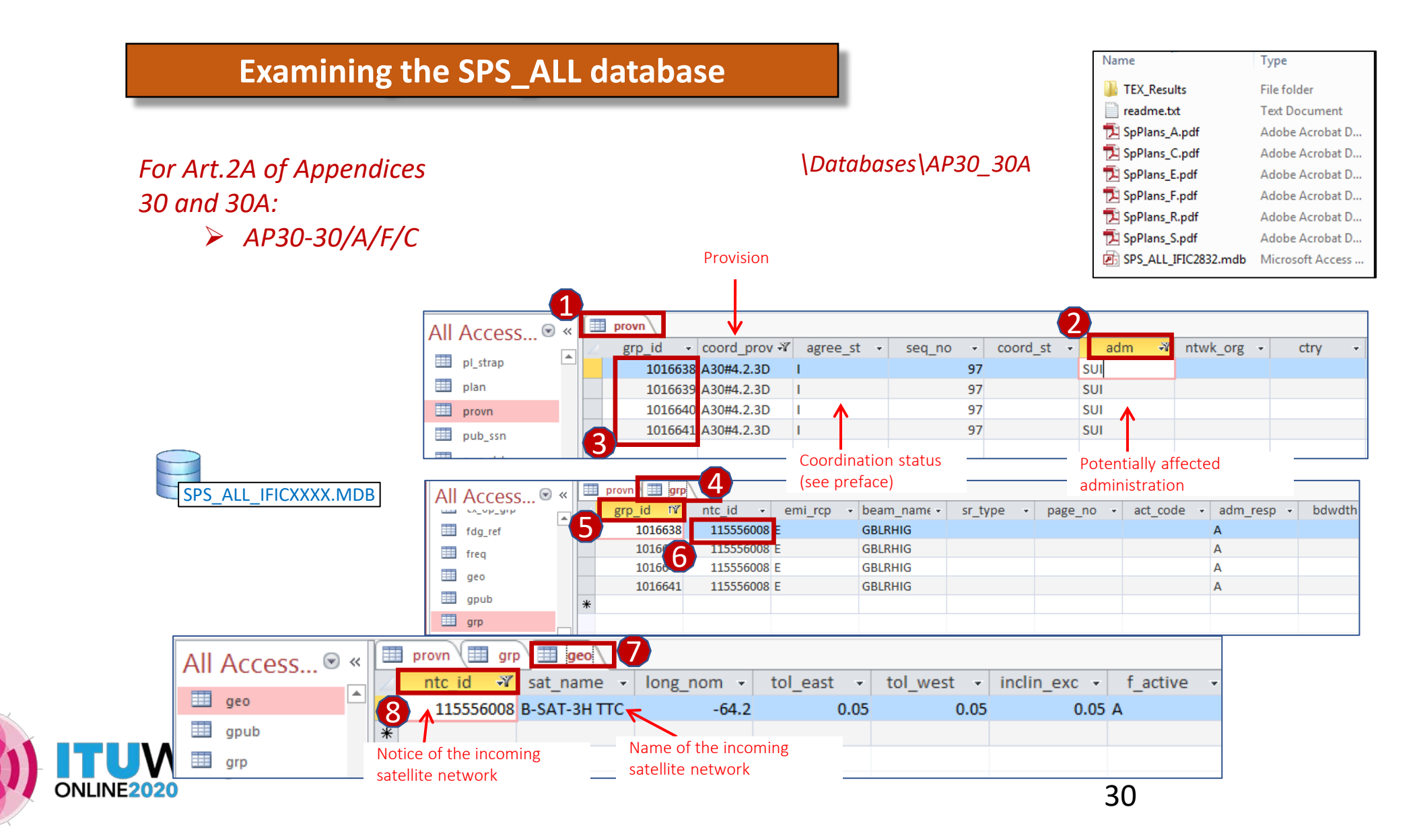

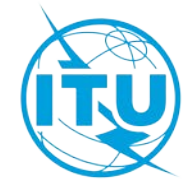

# Annex 3 - Exercise: Detect identification with SpaceQry

## In this exercise, you will play the role of administration "TUN"

#### FIRST PART – Detect identification with SpaceQry

- 1. Open SpaceQry
- 2. Select a database (Microsoft access)
  - 1. Use SPS\_ALL\_IFIC2874.mdb from the folder of the exercise
  - 2. Click "Start"
- 3. Go to tab "BR IFIC DVD"
- 4. Activate flag "Show only the latest BR IFIC info" and Select "Planned bands networks interfering with my Admin."
- 5. Type, the name of administration "TUN" and click on "Search"
- 6. For each interfering network, open the list of identifications
- 7. Identify, according to the coordination provision (coord\_prov), which kind of potential interference would be received

### SECOND PART – Detect identification with Special Section

- 1. Open Special Section AP30/E/795 annexed to BR IFIC 2874 related to NSS-BSS G2 22W network
  - 1. Use 2874-AP30-AP30e0795.pdf from the folder of the exercise
- 2. Search your administration in the pdf (Edit -> Find, search for code "TUN")
- 3. Identify, according to the coordination provision (coord\_prov), which kind of potential interference would be received

### THIRD PART – Read MSPACE results published in BR IFIC

- 1. Open SPS\_REPORTS, click on File -> Open, and connect to the MSPACE results database
  - 1. Use 117552024\_NSS-BSS G2 22W\_mspace\_results.mdb from the folder of the exercise
- 2. Select Plan\_id = 00DN and click on "OK"
- 3. Open all "Compressed", "Graphical" and "Reference Situation" reports (select and click "Show Report")
- 4. In the Reference situation Report, type "TUN" in "Administrations", activate flag "Only affected beams / channels to be shown" and click on "Retrieve Ref.Sit / Margin"
- . Identify which channels and test-points have been identified as affected (distinguish between EPM, PFD or EPM/PFD affected)

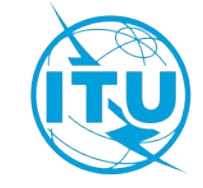

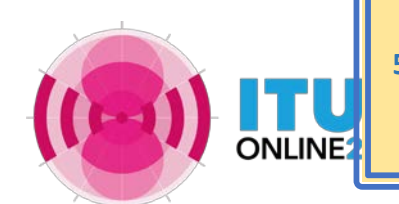

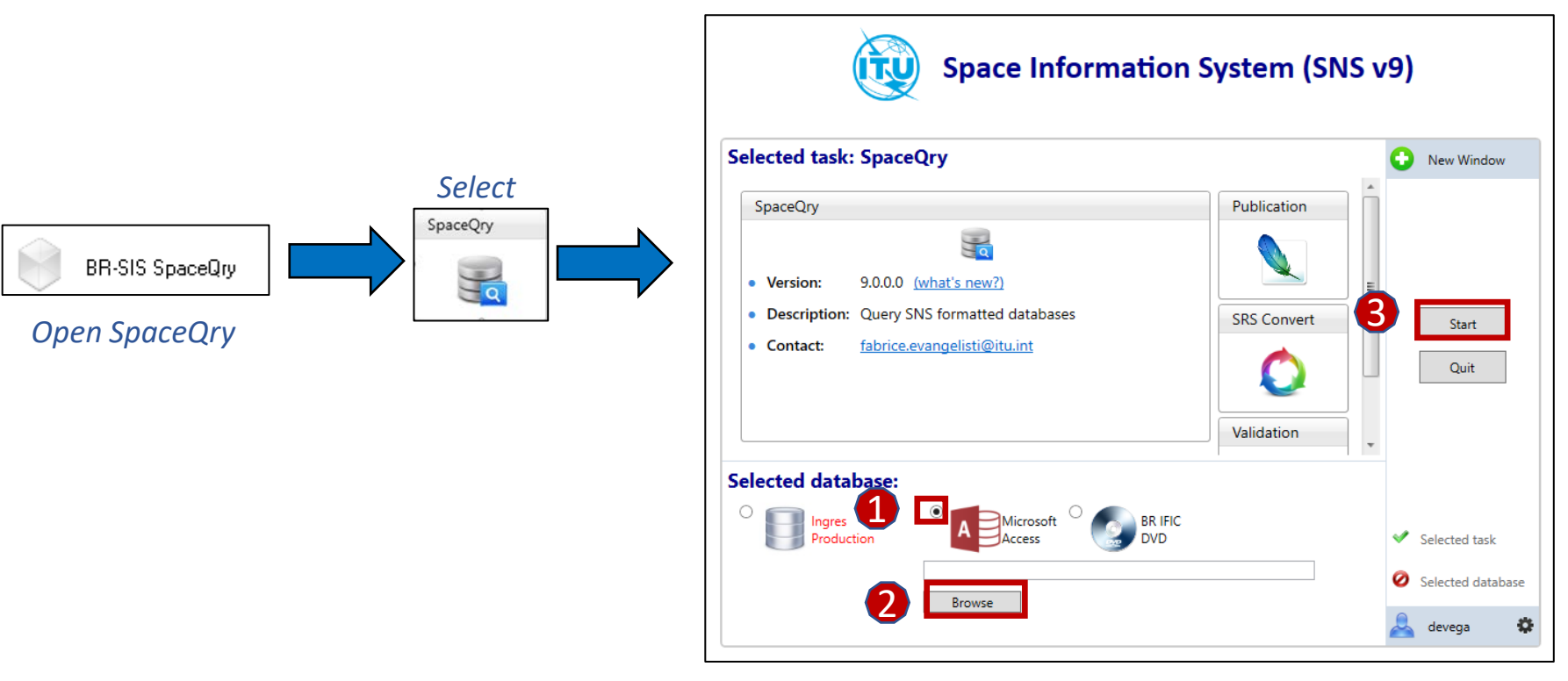

Open SPS\_ALL\_IFIC2874.mdb

![](_page_31_Picture_3.jpeg)

![](_page_31_Picture_4.jpeg)

![](_page_32_Picture_1.jpeg)

![](_page_32_Picture_2.jpeg)

Open 2874-AP30-AP30e0795.pdf

![](_page_33_Picture_2.jpeg)

![](_page_33_Picture_3.jpeg)

![](_page_34_Figure_1.jpeg)

Select the three types of reports and click on "Show Report"

![](_page_34_Picture_3.jpeg)

![](_page_34_Picture_4.jpeg)

ONLINE2020

| Affected Beams and Channels(sorted by Administration Symbol)           PFD Criterion (An. 1 to App. 30)         EPM and PFD Criterio           Adm.         Otb.Pos.         Beam Name         Identified Channels         Excess         Chan. where Degrad. >0.45         Degrad.         Affected Channels         Excess         Degrad.         Affected Channels         Excess         Degrad.         Affecte                                                                                                    |      |              |                                              |                                                                                                    |                         |                                                                                                    |                                  |                                                                                                    |                    |       |
|----------------------------------------------------------------------------------------------------|------|--------------|----------------------------------------------|----------------------------------------------------------------------------------------------------|-------------------------|----------------------------------------------------------------------------------------------------|----------------------------------|----------------------------------------------------------------------------------------------------|--------------------|-------|
| Affected Beams and Channels(sorted by Administration Symbol)           PFD Criterion (An. 1 to App.30)         EPM Criterion (An. 1 to App.30)         EPM and PFD Criterio           Adm.         Otb.Pos.         Beam Name         Identified Channels         Excess         Chan. where Degrad. >0.45         Degrad.         Affected Channels         Excess         Degrad.         Affected Channels         Excess         Degrad.         Degrad.         Degrad.         Degrad.         Degrad.         Degrad.         De                                                                                                    |      |              |                                              |                                                                                                    |                         |                                                                                                    |                                  |                                                                                                    |                    |       |
| Affected Beams and Channels(sorted by Administration Symbol)           PFD Criterion (An. 1 to App. 30)         EPM and PFD Criterio           Adm.         Orb. Pos.         Beam Name         Identified Channels         Excess         Chan. where Degrad. >0.45         Degrad         Affected Channels         Excess         Degrad           RUS         -16.00         10039776         40         3.14         40         3.145         3.14         3.37         40         3.14         3.37           TUN         -25.20         TUN15000         27.29.31.33.35.37.39         14.39         27.29.31.33.35.37.39         2.152         27.29.31.33.55.37.39         2.145         2.03.32.34.36.38.40         2.158         26.28.30.32.34.36.38.40         2.382         2.11           10029991         25.27.29.31.33.35.37.39         2.162         27.29.31.33.35.37.39         2.158         26.28.30.32.34.36.38.40         2.188         2.282         2.12           10029991         25.27.29.31.33.35.37.39         2.104         27.29.31.33.35.37.39         2.162         2.29.31.33.35.37.39         2.104         2.25         2.27.29.31.33.35.37.39         2.140         2.25         2.21         2.21         2.21         2.21         2.21         2.21         2.21         2.21         2.                                                                                                    |      |              |                                              |                                                                                                    |                         |                                                                                                    |                                  |                                                                                                    |                    |       |
| Image: product of the construction of the construction of the c |      |              | ٨ff                                          | iostad Rooms and                                                                                         | Chan                    | pole(corted by Adr                                                                                 | niniet                           | ration Symbol)                                                                                     |                    |       |
| PFD Criterion [An.1 to App.30]         EPM Criterion [An.1 to App.30]         EPM and PFD Criteria           Adm         Orb.Pos.         Beam Name         Identified Channels         Excess         Chan. where Degrad. >0.45         Degrad.         Affected Channels         Excess         Degrad.           RUS         -16.00         10039776         40         3.14         40         3.145         40         3.145         3.376         40         3.14         3.145         3.376         40         3.145         3.376         40         3.145         3.376         40         3.145         3.376         40         3.145         3.37         14.57         0.992         3.37         14.57         0.992         3.37         14.57         0.992         2.215/         27.29.31.33.55.37.39         2.3.62         21.57         27.29.31.33.35.37.39         2.3.62         21.57         27.29.31.33.35.37.39         23.82         21.57         27.29.31.33.35.37.39         23.82         21.57         27.29.31.33.35.37.39         24.04         26.28.30.32.34.36.38.40         25.59         26.28.30.32.34.36.38.40         25.59         26.28.30.32.34.36.38.40         23.82         21.57         27.9.31.33.35.37.39         24.04         25.57         25.57         29.31.33.35.37.39         24.04         25.59 </th <th></th> <th></th> <th>All</th> <th>ecteu beams anu</th> <th>Chan</th> <th>ineis(sorreu by Au</th> <th>1111151</th> <th>ration Symboly</th> <th></th> <th></th>                                                                                                    |      |              | All                                          | ecteu beams anu                                                                                          | Chan                    | ineis(sorreu by Au                                                                                 | 1111151                          | ration Symboly                                                                                     |                    |       |
| Adm.         Urb. Pos.         Beam Name         Identified Channels         Excess         Chan. where Degrad. 30.45         Degrad. Affected Channels         Excess         Degrad. 3145           RUS         -16.00         10039777         40         3.14         40         3.145         3.145         40         3.14         3.14           TUN         -25.20         TUN17500         27.29.31,33.35.37.39         14.39         27.29.31,33.35.37.39         14.39         27.29.31,33.35.37.39         14.57         0.992         33.37         14.57         0.992         33.37         14.57         0.992         33.37         14.57         0.992         33.37         14.57         0.992         23.82         21.729.31,33.35.37.39         23.82         21.929.31,33.35.37.39         23.82         21.929.31,33.35.37.39         24.04         22.929.31,33.35.37.39         24.04         25.93.032.34.36.38.40         25.93.032.34.36.38.40         24.04         25.93.032.34.36.38.40         25.93.032.34.36.38.40         24.04         25.93.032.34.36.38.40         24.04         25.93.032.34.36.38.40         25.93.032.34.36.38.40         25.93.032.34.36.38.40         24.04         25.93.032.34.36.38.40         25.93.032.34.36.38.40         25.93.032.34.36.38.40         25.93.032.34.36.38.40         25.93.032.34.36.38.40         25.93.032.34.36.38.40         25.                                                                                                    |      | 1            |                                              | PFD Criterion (An.1 to A                                                                                 | .pp.30)                 | EPM Criterion (An.1 to Ap                                                                          | (p.30)                           | EPM and PFD C                                                                                      | Triteria           | -     |
| RUS         -16.00         10039776<br>10039777         40         3.14         40         3.145<br>3.376         40         3.14<br>3.3         3.14<br>3.3           TUN         -25.20         TUN15000         27.29,31,33,35,37,39         14.39         27.29,31,33,35,37,39         14.39         27.29,31,33,35,37,39         14.39         17.7           TUN         -25.20         TUN27200         33.37         14.57         33.7         0.992         33.7         14.57         0.992         33.7         14.57         0.992         33.7         14.57         0.992         33.7         14.57         0.992         33.7         14.57         0.992         33.7         14.57         0.992         33.7         14.57         0.992         33.7         14.57         0.992         33.7         14.57         0.992         33.7         24.04         26.28.30.32,34,36,38,40         21.58         26.28.30,32,34,36,38,40         23.82         21.57         27.93,1,33,35,37,39         24.04         25.57         29.31,33,35,37,39         24.04         25.57         26.28.30,32,34,36,38,40         21.99         26.28.30,32,34,36,38,40         21.99         26.28.30,32,34,36,38,40         21.99         26.28.30,32,34,36,38,40         21.99         26.28.30,32,34,36,38,40         21.99         26.28.30,32,                                                                                                    | Adm. | Orb.Pos.     | Beam Name                                    | Identified Channels                                                                                      | Excess                  | Chan. where Degrad. >0.45                                                                          | Degrac                           | Affected Channels                                                                                  | Excess             | Degra |
| TUN         -25:20         TUN15000         27,29,31,33,35,37,39         14.39         27,29,31,33,35,37,39         17,38         27,29,31,33,35,37,39         14.39         1.7           1002990         25,27,29,31,33,35,37,39         14.57         33,37         0.992         33,37         14.57         0.9           10029909         25,27,29,31,33,35,37,39         21,457         33,37,39         21,57         27,29,31,33,35,37,39         23,82         21           10029991         25,27,29,31,33,35,37,39         24,04         26,28,30,32,34,36,38,40         21,58         26,28,30,32,24,36,38,40         23,82         21           10029992         26,28,30,32,34,36,38,40         24,04         26,28,30,32,34,36,38,40         25,52         27,29,31,33,35,37,39         24,04         25           10029992         26,28,30,32,34,36,38,40         23,82         27,29,31,33,35,37,39         21,01         27,29,31,33,35,37,39         23,82         21           10029994         25,27,29,31,33,35,37,39         24,04         26,28,30,32,34,36,38,40         21,02         26,28,30,32,34,36,38,40         23,82         21,1           10029997         26,28,30,32,34,36,38,40         23,82         21,1         27,29,31,33,35,37,39         24,04         25,93         26,28,30,32,34,36,38,40         24,19                                                                                                    | RUS  | -16.00       | 10039776                                     | 40                                                                                                    | 3.14                    | 40                                                                                                 | 3.145                            | 40                                                                                                 | 3.14               | 3.14  |
| TUN         -25.20         TUN15000         27,29,31,33,35,37,39         14.39         27,29,31,33,35,37,39         1.78         27,29,31,33,35,37,39         14.39         1.77           TUN         -25.20         TUN27200         33,37         14.57         33,37         0.992         33,37         14.57         0.9           10029990         26,28,30,32,34,36,38,40         23.82         27,29,31,33,35,37,39         2.157         27,29,31,33,35,37,39         23.82         21           10029991         25,27,29,31,33,35,37,39         24.04         26,28,30,32,34,36,38,40         2.582         27,29,31,33,35,37,39         24.04         25           10029992         26,28,30,32,34,36,38,40         23.82         27,29,31,33,35,37,39         2.101         27,29,31,33,35,37,39         24.04         25           10029993         25,77,29,31,33,35,37,39         23.82         27,29,31,33,35,37,39         2.101         27,29,31,33,35,37,39         24.04         25           10029993         25,77,29,31,33,35,37,39         24.04         26,28,30,32,34,36,38,40         2.102         26,28,30,32,34,36,38,40         2.102         26,28,30,32,34,36,38,40         2.102           10029995         25,77,29,31,33,35,37,39         24.04         26,28,30,32,34,36,38,40         2.102         2.62,83,0,32,34,36                                                                                                    |      |              | 10039777                                     |                                                                                                    |                         |                                                                                                    | 3.376                            |                                                                                                    |                    | 3.37  |
| Interf         Interf         Interf<         Interf<         Interf         Interf         Interf </td <td>TUN</td> <td>-25.20</td> <td>TUN15000</td> <td>27,29,31,33,35,37,39</td> <td>14.39</td> <td>1 27,29,31,33,35,37,39</td> <td>1.738</td> <td>27,29,31,33,35,37,39</td> <td>14.39</td> <td>1.73</td>                                                                                                    | TUN  | -25.20       | TUN15000                                     | 27,29,31,33,35,37,39                                                                                     | 14.39                   | 1 27,29,31,33,35,37,39                                                                             | 1.738                            | 27,29,31,33,35,37,39                                                                               | 14.39              | 1.73  |
| UAE         10029989         25,27,29,31,33,35,37,39         23.82         27,29,31,33,35,37,39         21.57         27,29,31,33,35,37,39         23.82         21           10029990         26,28,30,32,34,36,38,40         24.04         26,28,30,32,34,36,38,40         2.582         27,29,31,33,35,37,39         24.04         25           10029991         25,27,29,31,33,35,37,39         24.04         26,28,30,32,34,36,38,40         2.593         26,28,30,32,34,36,38,40         2.593         26,28,30,32,34,36,38,40         2.593         26,28,30,32,34,36,38,40         2.593         26,28,30,32,34,36,38,40         2.593         26,28,30,32,34,36,38,40         2.593         26,28,30,32,34,36,38,40         2.593         26,28,30,32,34,36,38,40         2.593         26,28,30,32,34,36,38,40         2.593         26,28,30,32,34,36,38,40         2.593         26,28,30,32,34,36,38,40         2.593         26,28,30,32,34,36,38,40         2.593         26,28,30,32,34,36,38,40         2.593         26,28,30,32,34,36,38,40         2.593         26,28,30,32,34,36,38,40         2.593         26,28,30,32,34,36,38,40         2.593         26,28,30,32,34,36,38,40         2.593         26,28,30,32,34,36,38,40         2.593         26,28,30,32,34,36,38,40         2.593         26,28,30,32,34,36,38,40         2.593         26,28,30,32,34,36,38,40         2.593         26,28,30,32,34,36,38,40         2.593 <td< td=""><td></td><td></td><td>TUN27200</td><td>33,37</td><td>14.57</td><td>33,37</td><td>0.992</td><td>33,37</td><td>14.57</td><td>0.99</td></td<>                                                                                                    |      |              | TUN27200                                     | 33,37                                                                                                    | 14.57                   | 33,37                                                                                              | 0.992                            | 33,37                                                                                              | 14.57              | 0.99  |
| UAE         10029990         26,28,30,32,34,36,38,40         26,28,30,32,34,36,38,40         2,158         26,28,30,32,34,36,38,40         2,1           10029991         25,27,29,31,33,35,37,39         24,04         27,29,31,33,35,37,39         2,582         27,29,31,33,35,37,39         24,04         25           10029992         26,28,30,32,34,36,38,40         24,04         26,28,30,32,34,36,38,40         2,593         26,28,30,32,34,36,38,40         2,593         26,28,30,32,34,36,38,40         2,593         26,28,30,32,34,36,38,40         2,1           10029993         25,27,29,31,33,35,37,39         23,82         27,29,31,33,35,37,39         2,101         27,29,31,33,35,37,39         2,1         2,1           10029995         25,27,29,31,33,35,37,39         24,04         27,29,31,33,35,37,39         2,582         27,29,31,33,35,37,39         2,4,04         2,1           10029996         26,28,30,32,34,36,38,40         24,04         27,29,31,33,35,37,39         2,582         27,29,31,33,35,37,39         2,4,04         2,5           10029997         26,28,30,32,34,36,38,40         24,19         26,28,30,32,34,36,38,40         1,397         26,28,30,32,34,36,38,40         2,4,19         3,9           10029999         26,28,30,32,34,36,38,40         24,19         27,29,31,33,35,37,39         1,398         27,29,31,3                                                                                                    |      |              | 10029989                                     | 25,27,29,31,33,35,37,39                                                                                  | 23.82                   | 27,29,31,33,35,37,39                                                                               | 2.157                            | 27,29,31,33,35,37,39                                                                               | 23.82              | 2.15  |
| UAE         10029991         25,27,29,31,33,35,37,39         24,04         27,29,31,33,35,37,39         2,582         27,29,31,33,35,37,39         24,04         25,27,29,31,33,35,37,39         24,04         26,28,30,32,34,36,38,40         25,93         26,28,30,32,34,36,38,40         25,93         26,28,30,32,34,36,38,40         24,04         25,27,29,31,33,35,37,39         2101         27,29,31,33,35,37,39         2101         27,29,31,33,35,37,39         2101         27,29,31,33,35,37,39         2102         26,28,30,32,34,36,38,40         2102         26,28,30,32,34,36,38,40         2102         26,28,30,32,34,36,38,40         2102         26,28,30,32,34,36,38,40         2102         26,28,30,32,34,36,38,40         2102         26,28,30,32,34,36,38,40         2102         26,28,30,32,34,36,38,40         2102         26,28,30,32,34,36,38,40         2102         26,28,30,32,34,36,38,40         2102         26,28,30,32,34,36,38,40         2102         26,28,30,32,34,36,38,40         2102         26,28,30,32,34,36,38,40         2102         26,28,30,32,34,36,38,40         2102         26,28,30,32,34,36,38,40         2102         26,28,30,32,34,36,38,40         2102         26,28,30,32,34,36,38,40         2102         21,00         21,00         21,00         21,00         21,00         21,00         21,00         21,00         21,00         21,00         21,00         21,00         21,00 </td <td></td> <td></td> <td>10029990</td> <td>26,28,30,32,34,36,38,40</td> <td></td> <td>26,28,30,32,34,36,38,40</td> <td>2.158</td> <td>26,28,30,32,34,36,38,40</td> <td></td> <td>2.15</td>                                                                                                    |      |              | 10029990                                     | 26,28,30,32,34,36,38,40                                                                                  |                         | 26,28,30,32,34,36,38,40                                                                            | 2.158                            | 26,28,30,32,34,36,38,40                                                                            |                    | 2.15  |
| UAE         10029992         26,28,30,32,34,36,38,40         26,28,30,32,34,36,38,40         2,593         26,28,30,32,34,36,38,40         2,5           10029993         25,27,29,31,33,35,37,39         23,82         27,29,31,33,35,37,39         2,101         27,29,31,33,35,37,39         2,12         26,28,30,32,34,36,38,40         2,12         26,28,30,32,34,36,38,40         2,12         26,28,30,32,34,36,38,40         2,12         26,28,30,32,34,36,38,40         2,12         26,28,30,32,34,36,38,40         2,12         26,28,30,32,34,36,38,40         2,12         26,28,30,32,34,36,38,40         2,12         26,28,30,32,34,36,38,40         2,12         24,04         2,12         2,12         2,12         2,12         2,12         2,12         2,12         2,12         2,12         2,12         2,12         2,12         2,12         2,12         2,12         2,12         2,12         2,12         2,12         2,12         2,12         2,12         2,12         2,12         2,12         2,12         2,12         2,12         2,12         2,12         2,12         2,12         2,12         2,12         2,12         2,12         2,12         2,12         2,12         2,12         2,12         2,12         2,12         2,12         2,12         2,12         2,13         3,13                                                                                                    |      |              | 10029991                                     | 25,27,29,31,33,35,37,39                                                                                  | 24.04                   | 27,29,31,33,35,37,39                                                                               | 2.582                            | 27,29,31,33,35,37,39                                                                               | 24.04              | 2.50  |
| UAE         10029993         25,27,29,31,33,35,37,39         23.82         27,29,31,33,35,37,39         2.101         27,29,31,33,35,37,39         23.82         21.21           10029994         26,28,30,32,34,36,38,40         23.82         26,28,30,32,34,36,38,40         21.02         26,28,30,32,34,36,38,40         21.21         21.21         21.21         21.21         21.21         21.21         21.21         21.21         21.21         21.21         21.21         21.21         21.21         21.21         21.21         21.21         21.21         21.21         21.21         21.21         21.21         21.21         21.21         21.21         21.21         21.21         21.21         21.21         21.21         21.21         21.21         21.21         21.21         21.21         21.21         21.21         21.21         21.21         21.21         21.21         21.21         21.21         21.21         21.21         21.21         21.21         21.21         21.21         21.21         21.21         21.21         21.21         21.21         21.21         21.21         21.21         21.21         21.21         21.21         21.21         21.21         21.21         21.21         21.21         21.21         21.21         21.21         21.21                                                                                                    |      |              | 10029992                                     | 26,28,30,32,34,36,38,40                                                                                  |                         | 26,28,30,32,34,36,38,40                                                                            | 2.593                            | 26,28,30,32,34,36,38,40                                                                            |                    | 2.5   |
| UAE         10029994         26,28,30,32,34,36,38,40         26.00         26,28,30,32,34,36,38,40         21.02         26,28,30,32,34,36,38,40         21.02         26,28,30,32,34,36,38,40         21.02         26,28,30,32,34,36,38,40         21.02         26,28,30,32,34,36,38,40         21.02         26,28,30,32,34,36,38,40         21.02         26,28,30,32,34,36,38,40         21.02         26,28,30,32,34,36,38,40         21.02         26,28,30,32,34,36,38,40         21.02         26,28,30,32,34,36,38,40         21.02         26,28,30,32,34,36,38,40         25.03         26,28,30,32,34,36,38,40         25.03         26,28,30,32,34,36,38,40         25.03         26,28,30,32,34,36,38,40         24.04         25.03         26,28,30,32,34,36,38,40         24.04         25.03         26,28,30,32,34,36,38,40         26,28,30,32,34,36,38,40         26,28,30,32,34,36,38,40         26,28,30,32,34,36,38,40         26,28,30,32,34,36,38,40         26,28,30,32,34,36,38,40         26,28,30,32,34,36,38,40         26,28,30,32,34,36,38,40         26,28,30,32,34,36,38,40         26,28,30,32,34,36,38,40         26,28,30,32,34,36,38,40         26,28,30,32,34,36,38,40         26,28,30,32,34,36,38,40         26,28,30,32,34,36,38,40         26,28,30,32,34,36,38,40         26,28,30,32,34,36,38,40         26,28,30,32,34,36,38,40         26,28,30,32,34,36,38,40         26,28,30,32,34,36,38,40         26,28,30,32,34,36,38,40         26,28,30,32,34,36,38,40         26,28,30,32,34,36,38,40         26,2                                                                                                    |      |              | 10029993                                     | 25,27,29,31,33,35,37,39                                                                                  | 23.82                   | , 27,29,31,33,35,37,39                                                                             | 2.101                            | 27,29,31,33,35,37,39                                                                               | 23.82              | 2.10  |
| UAE         10029995         25,27,29,31,33,35,37,39         24,04         27,29,31,33,35,37,39         2.582         27,29,31,33,35,37,39         24,04         2.593           10029997         26,28,30,32,34,36,38,40         24,19         26,28,30,32,34,36,38,40         24,19         26,28,30,32,34,36,38,40         24,19         24,19         24,19         24,19         24,19         24,19         24,19         24,19         24,19         24,19         24,19         24,19         24,19         24,19         24,19         24,19         24,19         24,19         24,19         24,19         24,19         24,19         24,19         24,19         24,19         24,19         24,19         24,19         24,19         24,19         24,19         24,19         24,19         24,19         24,19         24,19         24,19         24,19         24,19         24,19         24,19         24,19         24,19         24,19         39         24,19         24,19         24,19         24,19         24,19         24,19         24,19         24,19         24,19         24,19         24,19         24,19         24,19         24,19         24,19         24,19         24,19         24,19         24,19         24,19         24,19         24,19         24,19                                                                                                    |      |              | 10029994                                     | 26,28,30,32,34,36,38,40                                                                                  |                         | 26,28,30,32,34,36,38,40                                                                            | 2.102                            | 26,28,30,32,34,36,38,40                                                                            | 20.02              | 2.10  |
| UAE         -20.00         10029996         26,28,30,32,34,36,38,40         24.19         26,28,30,32,34,36,38,40         2.593         26,28,30,32,34,36,38,40         2.4.9         4.250         26,28,30,32,34,36,38,40         24.19         3.9           10029997         26,28,30,32,34,36,38,40         24.19         27,29,31,33,35,37,39         3.943         27,29,31,33,35,37,39         24.19         3.9           10029999         26,28,30,32,34,36,38,40         24.12         26,28,30,32,34,36,38,40         1.397         26,28,30,32,34,36,38,40         24.12         1.3           10030000         25,27,29,31,33,35,37,39         24.19         26,28,30,32,34,36,38,40         1.397         26,28,30,32,34,36,38,40         24.19         1.3           10030001         26,28,30,32,34,36,38,40         24,19         26,28,30,32,34,36,38,40         4.250         26,28,30,32,34,36,38,40         24,19         4.2           10030002         25,27,29,31,33,35,37,39         24,19         26,28,30,32,34,36,38,40         4.250         26,28,30,32,34,36,38,40         24,19         4.2           10030002         25,27,29,31,33,35,37,39         24,19         26,28,30,32,34,36,38,40         4.250         26,28,30,32,34,36,38,40         24,19         3.9           10030002         25,27,29,31,33,35,37,39         24,19         2                                                                                                    |      |              | 10029995                                     | 25,27,29,31,33,35,37,39                                                                                  | 24.04                   | 27,29,31,33,35,37,39                                                                               | 2.582                            | 27,29,31,33,35,37,39                                                                               | - 24 04            | 2.58  |
| 10029997         10029997         10029997         10029997         24.19         4.250         1002000,00,0,0,0,0,0,0,0,0,0,0,0,0,0,0,0                                                                                                    | UAE  | -20.00       | 10029996                                     | 26 28 30 32 34 36 38 40                                                                                  |                         | 26 28 30 32 34 36 38 40                                                                            | 2.593                            | 26 28 30 32 34 36 38 40                                                                            | 40                 |       |
| 10029998         25,27,29,31,33,35,37,39         24.10         27,29,31,33,35,37,39         3.943         27,29,31,33,35,37,39         24.10         3.9           10029999         26,28,30,32,34,36,38,40         24.12         26,28,30,32,34,36,38,40         1.397         26,28,30,32,34,36,38,40         24.12         1.3           10030000         25,27,29,31,33,35,37,39         24.12         26,28,30,32,34,36,38,40         1.397         26,28,30,32,34,36,38,40         24.12         1.3           10030001         26,28,30,32,34,36,38,40         24.19         26,28,30,32,34,36,38,40         4.250         26,28,30,32,34,36,38,40         24.19         4.2           10030002         25,27,29,31,33,35,37,39         24.19         26,28,30,32,34,36,38,40         4.250         26,28,30,32,34,36,38,40         24.19         4.2           10030002         25,27,29,31,33,35,37,39         24.19         26,28,30,32,34,36,38,40         3.9         3.9         3.943         27,29,31,33,35,37,39         24.19         4.2           10030002         25,27,29,31,33,35,37,39         24.12         26,28,30,32,34,36,38,40         1.397         26,28,30,32,34,36,38,40         24.19         3.9           10030003         26,28,30,32,24,36,38,40         24,12         26,28,30,32,34,36,38,40         1.397         26,28,30,32,34,36,38,40                                                                                                    |      |              | 10029997                                     | 20,20,00,02,04,00,00,10                                                                                  | 24.19                   | 20,20,00,02,01,00,00,10                                                                            | 4.250                            | 20,20,00,02,01,00,00,10                                                                            | 24 19              | 4.25  |
| 10029999         26,28,30,32,34,36,38,40         24.12         26,28,30,32,34,36,38,40         1.397         26,28,30,32,34,36,38,40         24.12         1.337           10030000         25,27,29,31,33,35,37,39         24.12         27,29,31,33,35,37,39         1.398         27,29,31,33,35,37,39         24.12         1.337           10030001         26,28,30,32,34,36,38,40         24,19         26,28,30,32,34,36,38,40         4.250         26,28,30,32,34,36,38,40         24,19         4.2           10030002         25,27,29,31,33,35,37,39         24,19         26,28,30,32,34,36,38,40         4.250         26,28,30,32,34,36,38,40         24,19         4.2           10030002         25,27,29,31,33,35,37,39         24,19         26,28,30,32,34,36,38,40         4.250         26,28,30,32,34,36,38,40         24,19         4.2           10030003         26,28,30,32,34,36,38,40         24,19         26,28,30,32,34,36,38,40         1.397         26,28,30,32,34,36,38,40         24,19         3.9           10030003         26,28,30,32,34,36,38,40         24,12         26,28,30,32,34,36,38,40         1.397         26,28,30,32,34,36,38,40         24,12         1.3           10030004         26,28,30,32,34,36,38,40         24,12         27,29,31,33,35,37,39         1.2,29,2,2,2,2,32,3,2,3,2,3,2,3,2,3,2,3,2,                                                                                                    |      |              | 10029998                                     | 25,27,29,31,33,35,37,39                                                                                  | 24.10                   | 27,29,31,33,35,37,39                                                                               | 3.943                            | 27,29,31,33,35,37,39                                                                               | 24.10              | 3.94  |
| 10030000         25,27,29,31,33,35,37,39         24.12         27,29,31,33,35,37,39         1.398         27,29,31,33,35,37,39         24.12         1.3           10030001         26,28,30,32,34,36,38,40         24.19         26,28,30,32,34,36,38,40         4.250         26,28,30,32,34,36,38,40         24.19         4.2           10030002         25,27,29,31,33,35,37,39         24.19         26,28,30,32,34,36,38,40         4.250         26,28,30,32,34,36,38,40         24.19         4.2           10030003         26,28,30,32,34,36,38,40         24.12         26,28,30,32,34,36,38,40         1.397         26,28,30,32,34,36,38,40         24.12         1.3           10030003         26,28,30,32,34,36,38,40         24.12         26,28,30,32,34,36,38,40         1.397         26,28,30,32,34,36,38,40         24.12         1.3           10030003         26,28,30,32,34,36,38,40         24.12         27,29,31,33,35,37,39         24.12         1.3         1.3         1.3         26,28,30,32,34,36,38,40         24.12         1.3         1.3         1.3         26,28,30,32,34,36,38,40         1.3         24.12         1.3         1.3         1.3         1.3         1.3         1.3         1.3         1.3         1.3         1.3         1.3         1.3         1.3         1.3         1.3 <t< td=""><td></td><td></td><td>10029999</td><td>26,28,30,32,34,36,38,40</td><td>24.12</td><td>26,28,30,32,34,36,38,40</td><td>1.397</td><td>26,28,30,32,34,36,38,40</td><td>24.12</td><td>1.39</td></t<>                                                                                                    |      |              | 10029999                                     | 26,28,30,32,34,36,38,40                                                                                  | 24.12                   | 26,28,30,32,34,36,38,40                                                                            | 1.397                            | 26,28,30,32,34,36,38,40                                                                            | 24.12              | 1.39  |
| 10030001         26,28,30,32,34,36,38,40         24.19         26,28,30,32,34,36,38,40         4.250         26,28,30,32,34,36,38,40         4.2         4.2           10030002         25,27,29,31,33,35,37,39         24.19         27,29,31,33,35,37,39         3.943         27,29,31,33,35,37,39         24.19         3.9           10030003         26,28,30,32,34,36,38,40         24.12         26,28,30,32,34,36,38,40         1.397         26,28,30,32,34,36,38,40         24.12         1.3           10030004         25,27,29,31,33,35,37,39         24.12         26,28,30,32,34,36,38,40         1.397         26,28,30,32,34,36,38,40         24.12         1.3                                                                                                    |      |              | 10030000                                     | 25,27,29,31,33,35,37,39                                                                                  | 24.12                   | 27,29,31,33,35,37,39                                                                               | 1.398                            | 27,29,31,33,35,37,39                                                                               | 24.12              | 1.39  |
| 10030002         25,27,29,31,33,35,37,39         24,13         27,29,31,33,35,37,39         3,943         27,29,31,33,35,37,39         24,13         3,9           10030003         26,28,30,32,34,36,38,40         24,12         26,28,30,32,34,36,38,40         1.397         26,28,30,32,34,36,38,40         24,12         1.3           10030004         25,27,29,31,33,35,37,39         24,12         26,28,30,32,34,36,38,40         1.397         26,28,30,32,34,36,38,40         24,12         1.3                                                                                                    |      |              | 10030001                                     | 0001 26,28,30,32,34,36,38,40 24,19 26,28,3                                                               | 26,28,30,32,34,36,38,40 | 4.250                                                                                              | 26,28,30,32,34,36,38,40          | 2/ 19                                                                                              | 4.25               |       |
|                                                                                                    |      |              | 10030002                                     | 25,27,29,31,33,35,37,39                                                                                  | 24.10                   | 27,29,31,33,35,37,39                                                                               | 3.943                            | 27,29,31,33,35,37,39                                                                               | 24.13              | 3.94  |
|                                                                                                    |      |              | 10030003                                     | 26,28,30,32,34,36,38,40                                                                                  | 24.12                   | 26,28,30,32,34,36,38,40                                                                            | 1.397                            | 26,28,30,32,34,36,38,40                                                                            | 24.12              | 1.39  |
| LIUU30004 [25,27,25,31,33,35,37,35 L27,25,31,33,35,37,35 L27,25,31,33,35,37,35 L1.35                                                                                                    |      |              | 10030004                                     | 25,27,29,31,33,35,37,39                                                                                  | 24.12                   | 27,29,31,33,35,37,39                                                                               | 1.398                            | 27,29,31,33,35,37,39                                                                               | 27.12              | 1.39  |
|                                                                                                    |      |              | 10030001<br>10030002<br>10030003<br>10030004 | 26,28,30,32,34,36,38,40<br>25,27,29,31,33,35,37,39<br>26,28,30,32,34,36,38,40<br>25,27,29,31,33,35,37,39 | - 24.19<br>- 24.12      | 26,28,30,32,34,36,38,40<br>27,29,31,33,35,37,39<br>26,28,30,32,34,36,38,40<br>27,29,31,33,35,37,39 | 4.250<br>3.943<br>1.397<br>1.398 | 26,28,30,32,34,36,38,40<br>27,29,31,33,35,37,39<br>26,28,30,32,34,36,38,40<br>27,29,31,33,35,37,39 | - 24.19<br>- 24.12 |       |
|                                                                                                    | Da   | ta Presenta  | tion Options-                                |                                                                                                    |                         | <b>(5)</b>                                                                                         |                                  |                                                                                                    |                    |       |
| Data Presentation Options                                                                                                    |      | ells' Mergin | 9                                            | Rows' Sorting (also for print)                                                                           | Affecte                 | ed Channels using 🚽 🛛 🛛 🗖                                                                          | roduce <sup>j</sup>              | Benort Create Draft of                                                                             | 1                  |       |
| Data Presentation Options<br>Cells' Merging Rows' Sorting (also for print) Affected Channels using Reproduce Report Create Death of L                                                                                                    |      | Merge Ce     | ells (                                       | By Orbital Position                                                                                      | O PFI                   | D or EPM Criteria                                                                                  | nouuce i                         | Special Section                                                                                    | Sh                 | ow Ou |
| Data Presentation Options       Cells' Merging     Rows' Sorting (also for print)     Affected Channels using     Reproduce Report     Create Draft of       Merge Cells     By Orbital Position     PFD or EPM Criteria     Reproduce Report     Special Section                                                                                                    | 0    |              | eraina                                       | Bu Administration                                                                                        |                         | D and EPM                                                                                          | Print Rec                        | ort (in RTF format)                                                                                | DB                 | Struc |
| Data Presentation Options       Affected Channels using         Cells' Merging       Rows' Sorting (also for print)         Merge Cells       By Orbital Position         PFD or EPM Criteria       Print Reproduce Report         Control of Special Section       Show Output         Description       Description         Control of Special Section       Show Output         Control of Special Section       Show Output                                                                                                    |      | NUCEIIM      | ierging                                      | <ul> <li>By Auministration</li> </ul>                                                                    | NO FEI                  |                                                                                                    |                                  |                                                                                                    |                    |       |

![](_page_35_Picture_2.jpeg)

![](_page_36_Figure_1.jpeg)

![](_page_36_Picture_2.jpeg)

| Searc                                                                                                    | :h Criteria—                |                 |                   |                                                                         |                      |                     |                     |                      |                   |               |               |              |           |         | – Availabl | le Values      |                                                                                                    | -Le     | egend-           |  |  |  |  |  |  |
|----------------------------------------------------------------------------------------------------|-----------------------------|-----------------|-------------------|-------------------------------------------------------------------------|----------------------|---------------------|---------------------|----------------------|-------------------|---------------|---------------|--------------|-----------|---------|------------|----------------|----------------------------------------------------------------------------------------------------|---------|------------------|--|--|--|--|--|--|
| Admi                                                                                                    | eria Used fo<br>nistrations | TUN             | ery -             | empty box m                                                             | eans any va          | lue                 |                     |                      |                   |               |               |              |           |         | TUN        | -              |                                                                                                    | ۵ff     | ected            |  |  |  |  |  |  |
| Long                                                                                                    | itude                       |                 | 1                 |                                                                         |                      |                     |                     |                      |                   |               |               |              |           |         | .178       | <u> </u>       |                                                                                                    | Ĉł      | anne             |  |  |  |  |  |  |
| Nom                                                                                                    | nal degree:<br>Names        | s /             | L                 |                                                                         |                      |                     |                     |                      |                   |               |               |              |           |         | DECME      | 66             | -                                                                                                    | EP      | M/PF             |  |  |  |  |  |  |
| Char                                                                                                    | nels                        |                 |                   |                                                                         |                      |                     |                     |                      |                   |               |               |              |           |         | 1          | 7              | Legend<br>Affected<br>Channel<br>EPM/PFD<br>Affected<br>Test Point<br>EPM<br>Affected<br>Test Point<br>EPM<br>Affected<br>Test Point<br>PFD<br>Affected<br>Test Point<br>PFD<br>Affected<br>PFD<br>Affected<br>Test Point<br>PFD<br>Affected<br>Test Point<br>PFD<br>Affected<br>Test Point<br>PFD<br>Affected<br>Test Point<br>PFD<br>Affected<br>PFD<br>Affected<br>PFD<br>PFD<br>PFD<br>PFD<br>PFD<br>PFD<br>PFD<br>PFD |         |                  |  |  |  |  |  |  |
| Longinal degrees       1178         Beam Names       []         Channels       1         Satellite       []         Network Id.(s)       []         Select (or type) criteria from combo boxes on the right (click on wanted ones). Delete not required search criteria from the boxes above.       2         Output sorted by Administration, Longitude Nominal, Beam Name, Channel       3         No value for this test point [Reference Situation, max[PFD Excess]]       1         Test Points' Coordinates [Longitude/Latitude] degrees       1         Margin       PFDexc.         PFDexc.       PFDexc.         PFDexc.       PFDexc.       PF |                             |                 |                   |                                                                         |                      |                     |                     |                      |                   | SUFU          |               |              |           |         |            |                |                                                                                                    |         |                  |  |  |  |  |  |  |
| Netw                                                                                                    | ork Id.(s)                  | ,               |                   |                                                                         |                      |                     |                     |                      |                   |               |               |              |           |         |            | 00             |                                                                                                    |         | EPM<br>ffect/    |  |  |  |  |  |  |
| Selec                                                                                                    | t (or type) o               | criteria from c | omb               | o boxes on th                                                           | ne right (click      | on wanted o         | ines). Delete       | not required         | d search criti    | eria from the | boxes abov    | e.           |           | 0       |            | nly Affected B | Beams /<br>Shown                                                                                                    | Т       | est P            |  |  |  |  |  |  |
| Outpu                                                                                                    | it sorted by                | Administratio   | n, L              | onaitude Nor                                                            | ninal, Beam I        | Name, Chann         | el                  |                      |                   |               |               |              |           | 9       |            |                | onown                                                                                                    | _   .   | PFD              |  |  |  |  |  |  |
| No                                                                                                    | value for t                 | his test point  | [Re               | ference Situa                                                           | tion, max(PF         | D Excess)]          |                     |                      |                   |               |               |              |           | 3       | R          | etrieve Ref.S  | it./Margin                                                                                                    | A       | ffecte<br>est Po |  |  |  |  |  |  |
|                                                                                                    |                             |                 | •                 |                                                                         |                      |                     |                     |                      | Test Po           | ints' Coordin | ates (Longitu | ide/Latitude | ) dearees |         |            |                |                                                                                                    |         |                  |  |  |  |  |  |  |
|                                                                                                    |                             |                 |                   | TP 1                                                                    | TP 2                 | TP 3                | TP 4                | TP 5                 | TP 6              | TP 7          | TP 8          | TP 9         | TP 10     | TP 11   | TP 12      | TP 13          | TP 14                                                                                                    | TP 15   | T                |  |  |  |  |  |  |
| Adm.                                                                                                    | Orb.Pos.                    | Beam Name       | Ch.               | Margin                                                                  | Margin               | Margin              | Margin              | Margin               | Margin            | Margin        | Margin        | Margin       | Margin    | Margin  | Margin     | Margin         | Margin                                                                                                    | Margin  | N                |  |  |  |  |  |  |
| <u> </u>                                                                                                    |                             |                 |                   | PFDexc.                                                                 | PFDexc.              | PFDexc.             | PFDexc.             | PFDexc.              | PFDexc.           | PFDexc.       | PFDexc.       | PFDexc.      | PFDexc.   | PFDexc. | PFDexc.    | PFDexc.        | PFDexc.                                                                                                    | PFDexc. | P                |  |  |  |  |  |  |
|                                                                                                    | Sat.Netwo<br>TUN15000       | ork ld.:<br>)   |                   | 10.0000°<br>29.0000°                                                    | 2 12.0000<br>32.0000 | 7.0000°<br>34.0000° | 7.0000°<br>36.0000° | 12.0000°<br>37.5000° | 9.0000<br>38.0000 | 0<br> 0       |               |              |           |         |            |                |                                                                                                    |         |                  |  |  |  |  |  |  |
|                                                                                                    |                             |                 |                   | -18.197                                                                 | -11.707              | -15.583             | -15.452             | -13.400              | -14.67            |               |               |              |           |         |            |                |                                                                                                    |         |                  |  |  |  |  |  |  |
|                                                                                                    |                             |                 | 27                | -18.544<br>14.390                                                       | -12.454              | -15.909<br>14.363   | -15.798<br>14.334   | -14.875              | -15.25<br>14.28   |               | heck In       | lentific     | ations    |         |            |                |                                                                                                    |         |                  |  |  |  |  |  |  |
|                                                                                                    |                             |                 |                   | -18.203                                                                 | -11.719              | -15.589             | -15.458             | -13.424              | -14.68            |               |               |              | actorio 7 |         | tint       | 1              |                                                                                                    |         | +                |  |  |  |  |  |  |
|                                                                                                    |                             | 29              | -18.624<br>14.390 | 18.624 -12.615 -15.983 -15.877 -15.162 -15.380 - EPIVI/PFD AJJECTEA IES |                      |                     |                     |                      |                   |               | esi-po        | m            |           |         |            |                |                                                                                                    |         |                  |  |  |  |  |  |  |
|                                                                                                    |                             |                 | -18.202           | -11.716                                                                 | -15.588              | -15.457             | -13.418             | -14.68               | 1 -               | ЕРМ ај        | fectea        | l Test-p     | oint      |         |            |                |                                                                                                    |         |                  |  |  |  |  |  |  |
|                                                                                                    |                             |                 |                   | 14.390                                                                  | 14.327               | 14.363              | 14.334              | 14.253               | 14.28             | 2 -           | PFD af        | fected       | Test-po   | oint    |            |                |                                                                                                    |         |                  |  |  |  |  |  |  |
| TUN                                                                                                    | -25.20                      | TUN15000        | 33                | -18.198<br>-18.604                                                      | -11.709              | -15.584             | -15.453             | -13.396              | -14.67<br>-15.34  | 2             | 1             | 1            | 1         | 1       | 1          |                |                                                                                                    |         |                  |  |  |  |  |  |  |
| 1                                                                                                    | -25.20                      |                 |                   | 14.390                                                                  | 14.327               | 14.363              | 14.334              | 14.253               | 14.28             | 2             |               |              |           |         |            |                |                                                                                                    |         |                  |  |  |  |  |  |  |
|                                                                                                    |                             |                 | 35                | -18.199<br>-18.597                                                      | -11.706              | -15.585<br>-15.959  | -15.454<br>-15.851  | -13.396              | -14.67            | 2             |               |              |           |         |            |                |                                                                                                    |         |                  |  |  |  |  |  |  |
|                                                                                                    |                             |                 |                   | 14.390                                                                  | 14.327               | 14.363              | 14.334              | 14.253               | 14.28             | 2             |               |              |           |         |            |                |                                                                                                    |         | +                |  |  |  |  |  |  |
|                                                                                                    |                             |                 | 37                | -18.199                                                                 | -12.544              | -15.954             | -15.849             | -15.426              | -15.33            | 7             |               |              |           |         |            |                |                                                                                                    |         |                  |  |  |  |  |  |  |
|                                                                                                    |                             |                 |                   | -18,200                                                                 | -11.707              | 14.363              | -15.457             | -13.409              | -14.28            | 7             |               |              |           |         |            |                |                                                                                                    |         | +                |  |  |  |  |  |  |
|                                                                                                    |                             |                 | 39                | -18.588                                                                 | -12.539              | -15.950             | -15.843             | -15.033              | -15.32            | 4             |               |              |           |         |            |                |                                                                                                    |         |                  |  |  |  |  |  |  |
| -                                                                                                    | Cat Nat                     |                 |                   | 10.0000                                                                 | 14.32                | 14.363              | 14.334              | 14.253               | 10,000            | •             |               |              |           |         |            |                |                                                                                                    |         |                  |  |  |  |  |  |  |
|                                                                                                    | TUN27200                    | )               |                   | 28.0000°                                                                | 29.5000              | 30.0000°            | 33.0000°            | 36.0000              | 38.0000           | •             |               |              |           |         |            |                |                                                                                                    |         |                  |  |  |  |  |  |  |
| <u> </u>                                                                                                    |                             |                 |                   | -18.553                                                                 | -17.197              | -15.825             | -14.088             | -15.657              | -15.38            | 3             |               |              |           |         |            |                |                                                                                                    |         |                  |  |  |  |  |  |  |
|                                                                                                    |                             | TUNDTOOL        | 33                | -18.956<br>14.402                                                       | -17.522              | -16.448<br>14.568   | -15.080<br>14.273   | -16.365              | -16.25            | 0             |               |              |           |         |            |                |                                                                                                    |         |                  |  |  |  |  |  |  |
| -                                                                                                    | -25.20                      | UN27200         |                   |                                                                         |                      | 45.000              | 14,000              | 15 675               | 45.30             |               |               | 1            | -         | 1       | 1          |                | -                                                                                                    | -       |                  |  |  |  |  |  |  |
| TUN                                                                                                    | -25.20                      | 101127200       |                   | -18.554                                                                 | -17.198              | -15.828             | -14.089             | -15.675              | -15.39            |               |               |              |           |         |            |                |                                                                                                    |         |                  |  |  |  |  |  |  |

![](_page_37_Picture_2.jpeg)